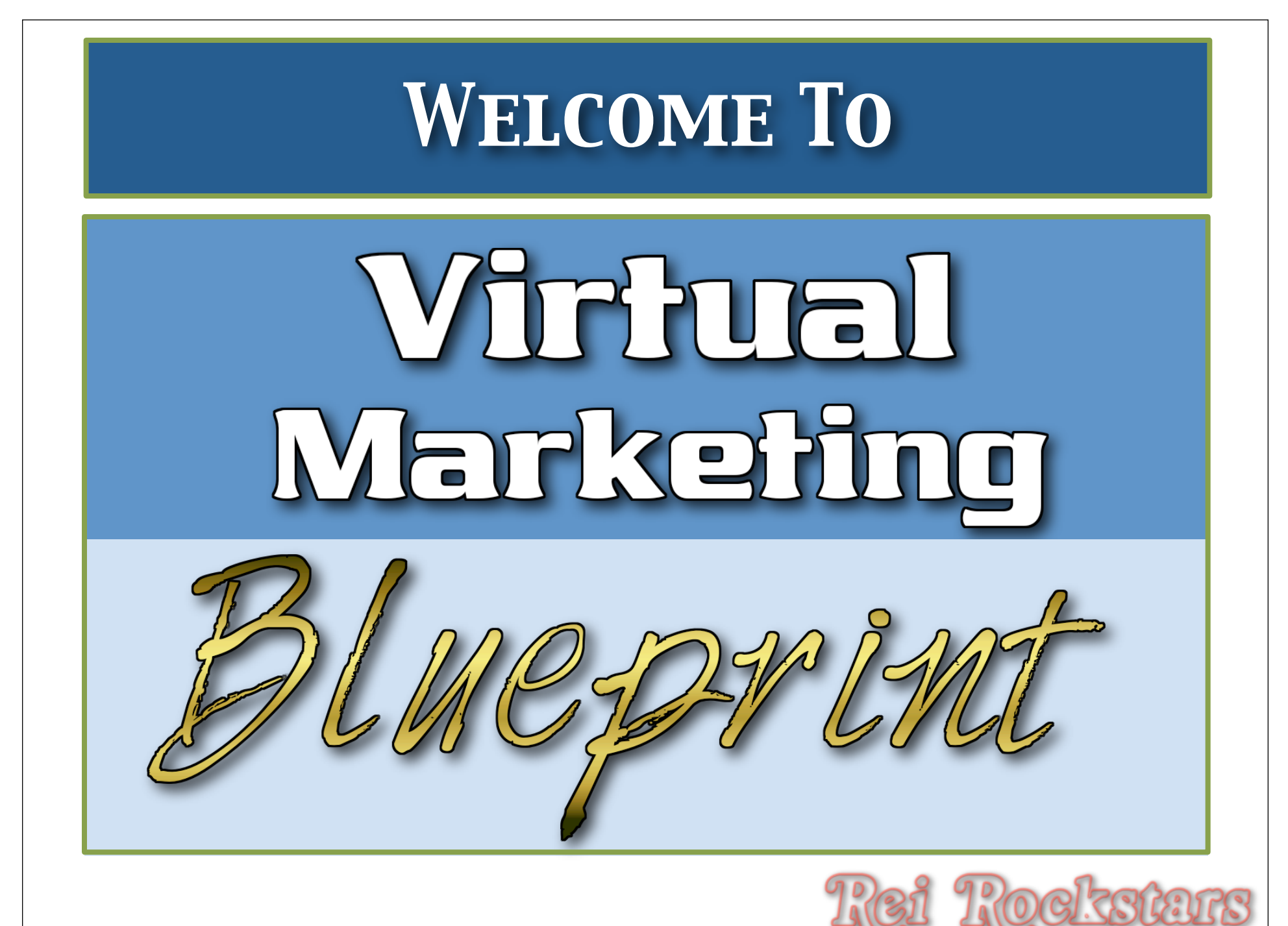

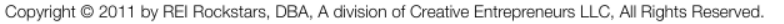

# Virtual Marketing Experts

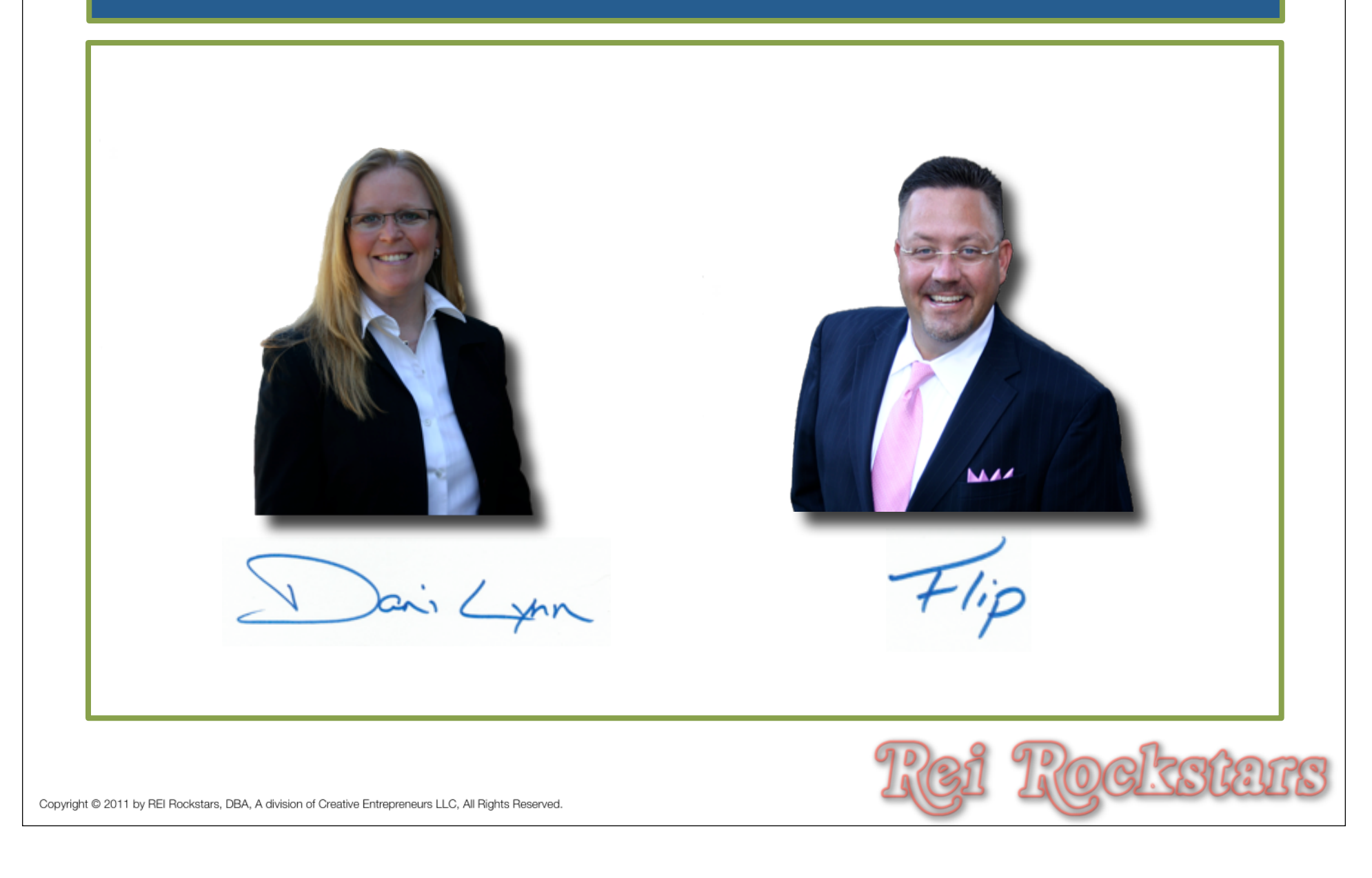

# Virtual Marketing Blueprint Concept

The Virtual Marketing Blueprint Program was designed to provide you with an easy to follow, step by step process of incorporating <u>key</u> internet marketing concepts into your business.

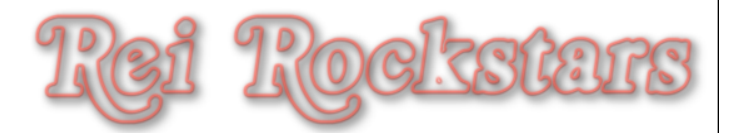

## **Content Creation**

- 1) Introduction To Article Writing
- 2) Organizing & Posting Content
- 3) Adding Influential Content Components
- 4) Incorporating A Blog Into Your Website
- 5) "Hands Off" Article Writing Resources

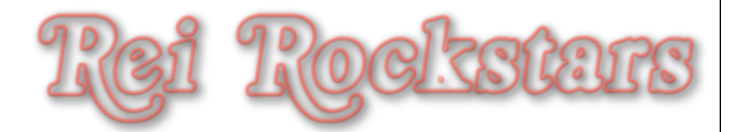

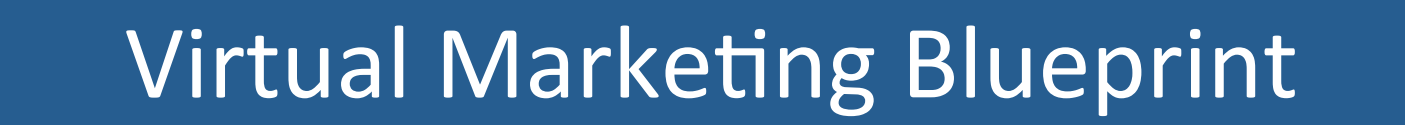

### **Content Creation**

- **1) Introduction To Article Writing**
- 2) Organizing & Posting Content
- 3) Adding Influential Content Components
- 4) Incorporating A Blog Into Your Website
- 5) "Hands Off" Article Writing Resources

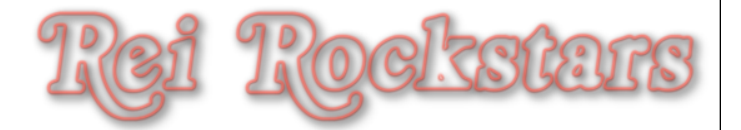

# Introduction To Article Writing

### **Article Writing**

What Is It?

It's the process of writing articles.

Why Is It Important?

It's the major component of your content online.

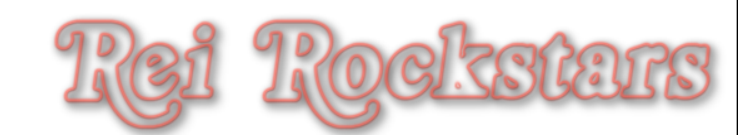

# Introduction To Article Writing

**Key Components To Article Writing** 

Conversion
 SEO

It's not always easy to write engaging articles if you're writing for SEO, but ultimately, you need to have a balance of both conversion and SEO.

TIP: Start your articles by writing for conversion, and then add the SEO aspect in after.

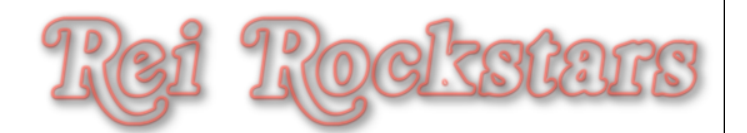

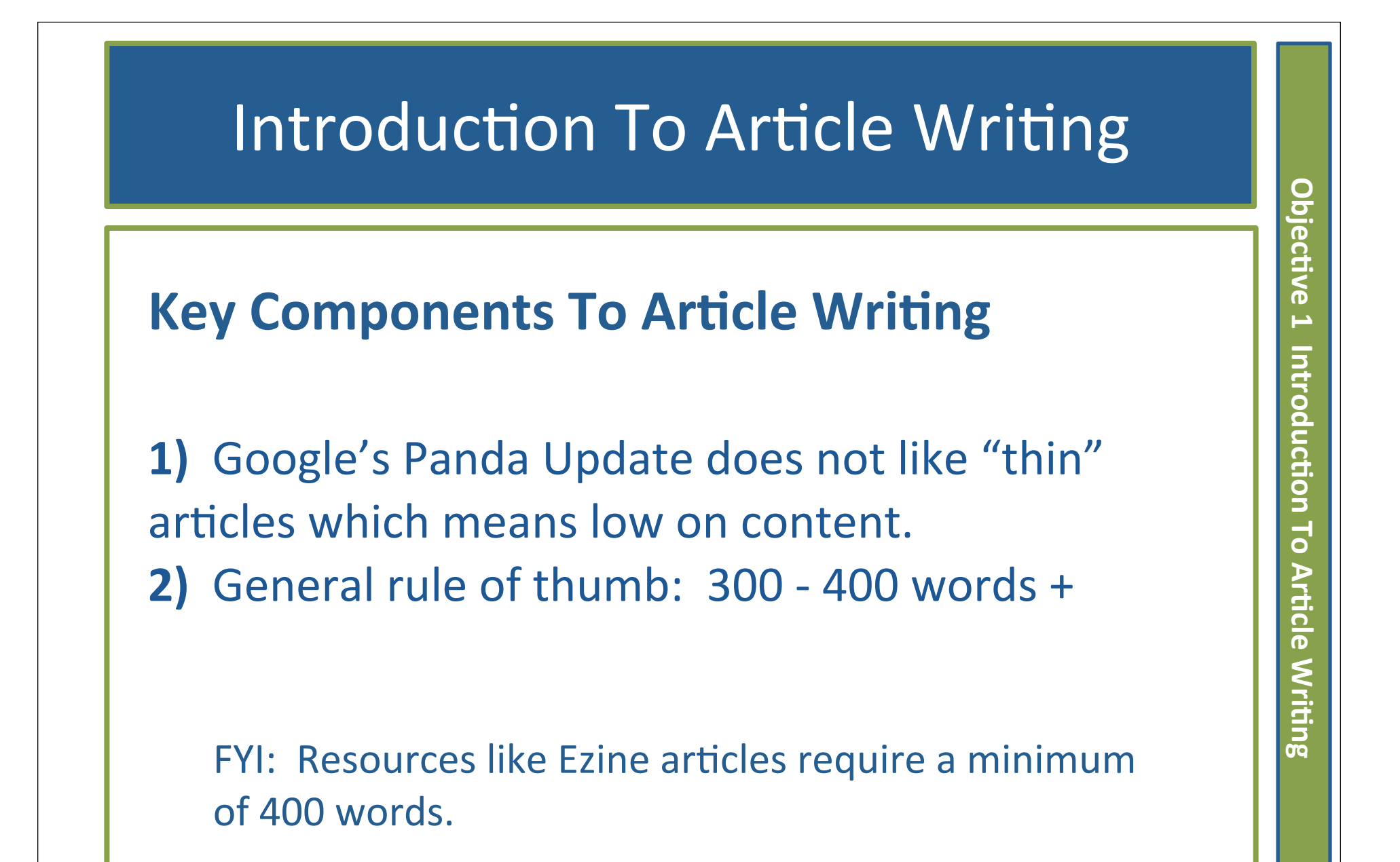

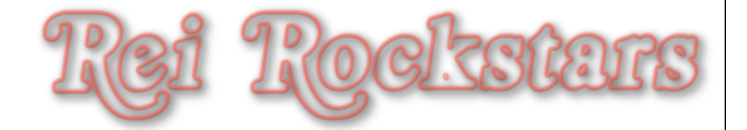

### Next Video...

- 1) Introduction To Article Writing
- 2) Organizing & Posting Content
- 3) Adding Influential Content Components
- 4) Incorporating A Blog Into Your Website
- 5) "Hands Off" Article Writing Resources

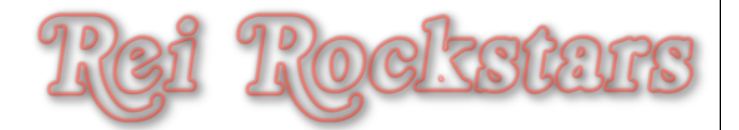

## **Content Creation**

### **Objectives**:

1) Introduction To Article Writing

- 2) Organizing & Posting Content
- 3) Adding Influential Content Components
- 4) Incorporating A Blog Into Your Website
- 5) "Hands Off" Article Writing Resources

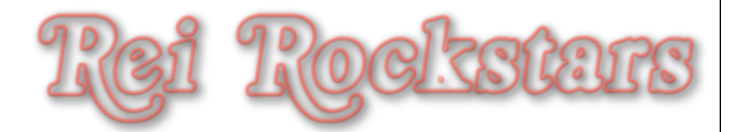

# **Introduction to Content Posting**

### **Content Organization & Posting**

#### What Is It?

Organizing & Posting Your Content In a Way For Users To Navigate Your Site (SEO: Also Makes It Easy For Google Bots To Index Your Site).

#### Why Is It Important?

Users & Google Bots are lazy. The easier you make it for them to crawl/navigate your website, the more pages you'll get viewed and indexed on search engines.

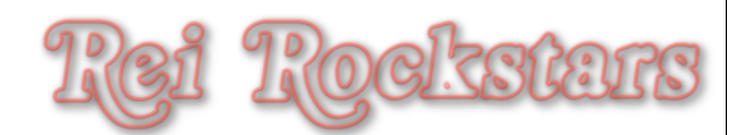

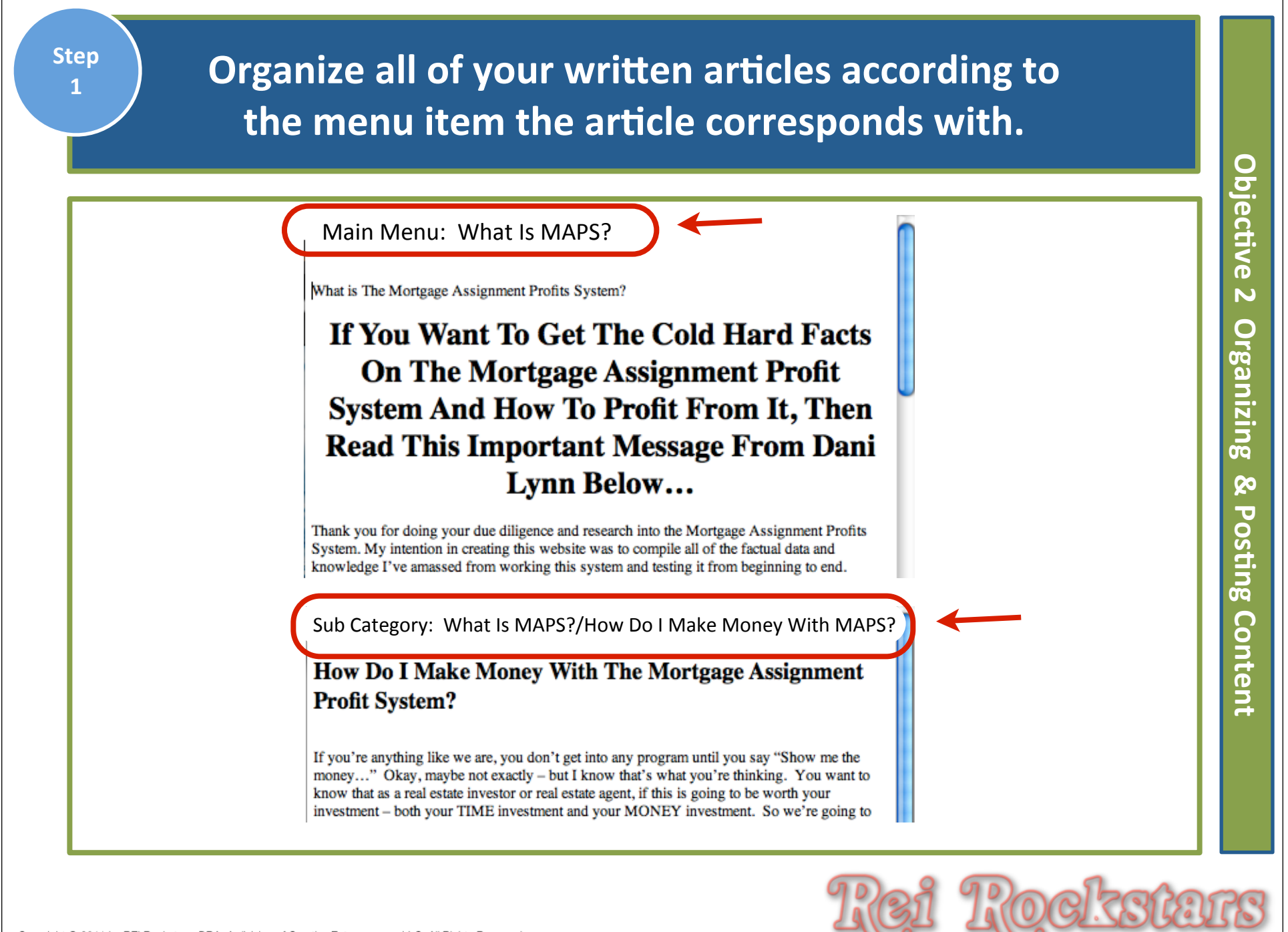

#### Find one of your main menu articles and copy it. (CTRL-C or Apple-C is the keyboard shortcut)

What is The Mortgage Assignment Profits System?

#### If You Want To Get The Cold Hard Facts On The Mortgage Assignment Profit System And How To Profit From It, Then Read This Important Message From Dani Lynn Below...

Thank you for doing your due diligence and research into the Mortgage Assignment Profits System. My intention in creating this website was to compile all of the factual data and knowledge I've amassed from working this system and testing it from beginning to end.

I will be providing you with a detailed review of the Mortgage Assignment Profit System so you can clearly see what the system is, how it works, how you can make money with it, and then you can draw your own conclusions about it.

Put simply, I've been working this system for the last year and I've done all sorts of research into dozens of different companies and systems in the past 16 months. I have seen the ins-and-outs of many real estate investing programs. I know what works and what doesn't. My team and I know how to make \$10k per month using the **Mortgage Assignment Profit System**.

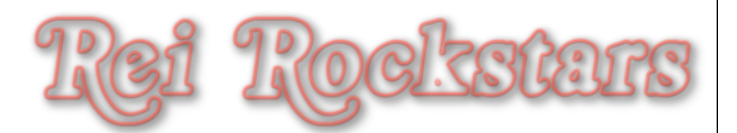

Step Log In To Your Website and under the left dashboard, click on "Pages". 3 Then click on the page you've already created for that article. Objective Dashboard Pages Add New N Posts 0 rganizing All (6) | Published (6) 🔄 Media Show all dates Bulk Actions Filter Apply -P Links Title Pages 20 J All Pages osting What Is MAPS? 2  $\square$ Add New Content Comments **Owner Finance 101** Appearance **Bad Credit Okay**  $\square$ Plugins 183 Copyright © 2011 by REI Rockstars, DBA, A division of Creative Entrepreneurs LLC, All Rights Reserved.

| 4 | 3) Click on "Text" or "Word" icon.<br>(This depends on where you created your article)                                                                                                    |  |
|---|----------------------------------------------------------------------------------------------------|--|
| Γ | Edit Page Add New 2                                                                                                    |  |
|   | Page updated. View page                                                                                                    |  |
|   | What Is MAPS?                                                                                                    |  |
| ľ | Permalink: http://mortgageassign.com/what-is-maps/ Edit View Page                                                                                                    |  |
|   | Upload/Insert ig Visual HTML                                                                                                    |  |
|   |                                                                                                    |  |
| L | Show/Hide Kitchen Sink (Alt + Shift + Z)                                                                                                    |  |
| Г | Edit Page Add New                                                                                                    |  |
|   | Page updated. View page 3                                                                                                    |  |
|   | What Is MAPS?                                                                                                    |  |
|   | Permalink: http://mortgageassign.com/what-is-map/                                                                                                    |  |
|   | Upload/Insert 👰 Visual HTML                                                                                                    |  |
|   |                                                                                                    |  |
|   | Paragraph ▼ <u>U</u> <u>■</u> <u>A</u> ▼ <u>C</u> <u>C</u> <u>C</u> <u>E</u> <u>P</u> <b>O</b> <u>C</u> <u>O</u> <u>O</u> <u>O</u> <u>O</u> <u>O</u> <u>O</u> <u>O</u> <u>O</u> <u>O</u> <u>O</u> |  |
|   |                                                                                                    |  |

#### Paste article into text area and then click on "Insert".

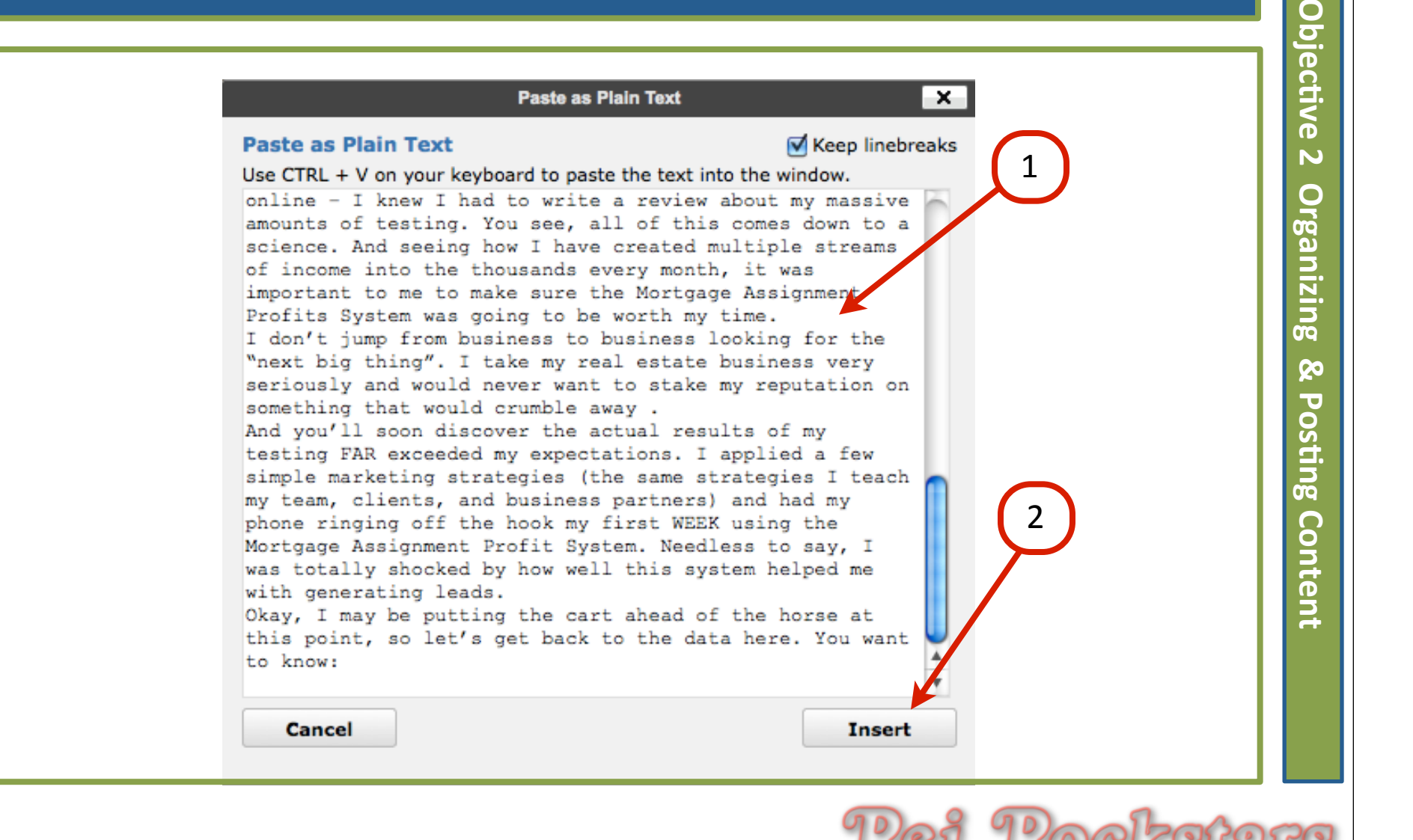

| St        | :ер<br>6 | Click on "Update"                                                                                                    | ġO        |
|-----------|----------|----------------------------------------------------------------------------------------------------|-----------|
|           |          | Edit Page Add New Screen Options v Help v                                                                                                    | jective 2 |
|           |          | Page updated. View page                                                                                                    | 2 Org     |
|           |          | What Is MAPS?       Nublish         Permalink: http://mortgageassign.com/what-is-maps/ Edit View Page       Preview Changes                                                                                                    | ;anizing  |
|           |          | Upload/Insert                                                                                                    | & Po      |
|           |          | B I AND S = 1 = 6 = = 2 2 2 = A <sup>N</sup> → II = Visibility: Public Edit<br>Paragraph → U = A → B B 2 0. = II → C 0 0 0 0 0 0 0 0 0 0 0 0 0 0 0 0 0 0                                                                                                    | sting     |
|           |          | If You Want To Get The Cold Hard Facts On The Mortgage Assignment Profit System And How To Profit From It, Then<br>Read This Important Message From Dani Lynn Below                                                                                                    | Content   |
|           |          | Thank you for doing your due diligence and research into the Mortgage Assignment Profits System. My intention in creating this website was to compile all of the factual data and knowledge I've amassed from working this system and testing it from beginning to end.  Page Attributes Parent Parent |           |
| Copyright | © 20     | 11 by REI Rockstars, DBA, A division of Creative Entrepreneurs LLC, All Rights Reserved.                                                                                                    | IS        |

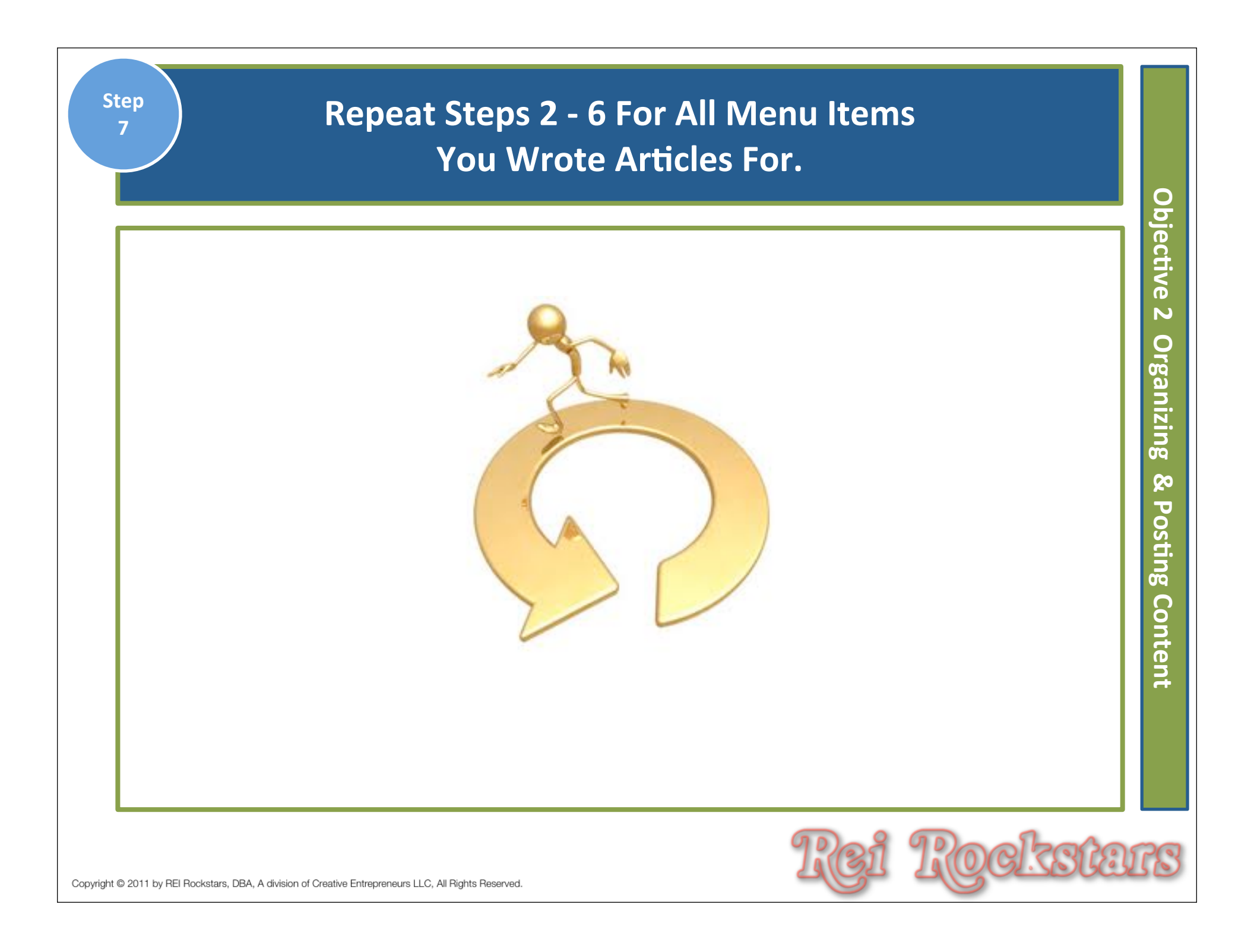

#### Sub-Category articles: First, copy the article. (CTRL-C or Apple-C is the keyboard shortcut)

Main Menu: What Is MAPS?/How Do I Make Money With MAPS?

#### How Do I Make Money With The Mortgage Assignment Profit System?

If you're anything like we are, you don't get into any program until you say "Show me the money..." Okay, maybe not exactly – but I know that's what you're thinking. You want to know that as a real estate investor or real estate agent, if this is going to be worth your investment – both your TIME investment and your MONEY investment. So we're going to explain to you how to make money with the Mortgage Assignment Profit System, why this is the simplest and easiest way to create a substantial income, and what you're going to want to do to grow your income even more than just with the system.

First, let me just tell you what a sigh of relief this strategy and course offers in today's real estate investing market. You see, many real estate investor gurus sell you a product that not only teaches just ONE concept but it typically requires you to buy another product in order to fully learn or implement the real estate strategy they originally sold to you. In the end, you just keep racking up more and more costs.

The Mortgage Assignment Profit System is NOT like that at all. You get it all at once and not only do you get the main strategy, which is the Mortgage Assignment Program, but you also get the goods on every other low and no equity real estate investing strategy as well. All content and no fluff, and certainly no required additional purchase in order to start using what

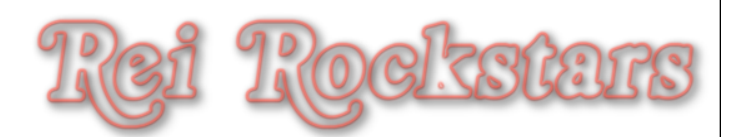

| Step<br>9 C                                                                                                    | lick on "Add New" Under The Left Dashboard<br>Menu Pages Tab.                                                                                                    | Q                                       |
|----------------------------------------------------------------------------------------------------|----------------------------------------------------------------------------------------------------|-----------------------------------------|
| <ul> <li>Dashboard</li> <li>Posts</li> <li>Media</li> <li>Media</li> <li>Links</li> <li>Pages</li> <li>All Pages</li> <li>Add New</li> <li>Comments</li> <li>Comments</li> <li>Settings</li> </ul> | Add New Page     Upload/Insert Imp     Visual HTML     Imp     Imp        Imp | ojective 2 Organizing & Posting Content |
| Copyright © 2011 by REI Rockstars, DBA, A c                                                                                                    | livision of Creative Entrepreneurs LLC, All Rights Reserved.                                                                                                    | IS                                      |

| Step<br>10      | Type in Article Title and<br>Then Click on "Text" or "Word" icon.                                                                                                    | ЧО                                     |
|-----------------|----------------------------------------------------------------------------------------------------|----------------------------------------|
|                 | Add New Page<br>How Do I Make Money With The Mortgage Assignment Profits System?<br>Upload/Insert<br>Paragraph • U = 4 • The 2 O = The The Color of the Color of the C | jective 2 Organizing & Posting Content |
|                 | Path: p<br>Word count: 0 Draft saved at 12:42:12 am.                                                                                                    |                                        |
| Copyright © 201 | 1 by REI Rockstars, DBA, A division of Creative Entrepreneurs LLC, All Rights Reserved.                                                                                                    | 78                                     |

#### Copy & Paste Article Content and Then Click "Insert".

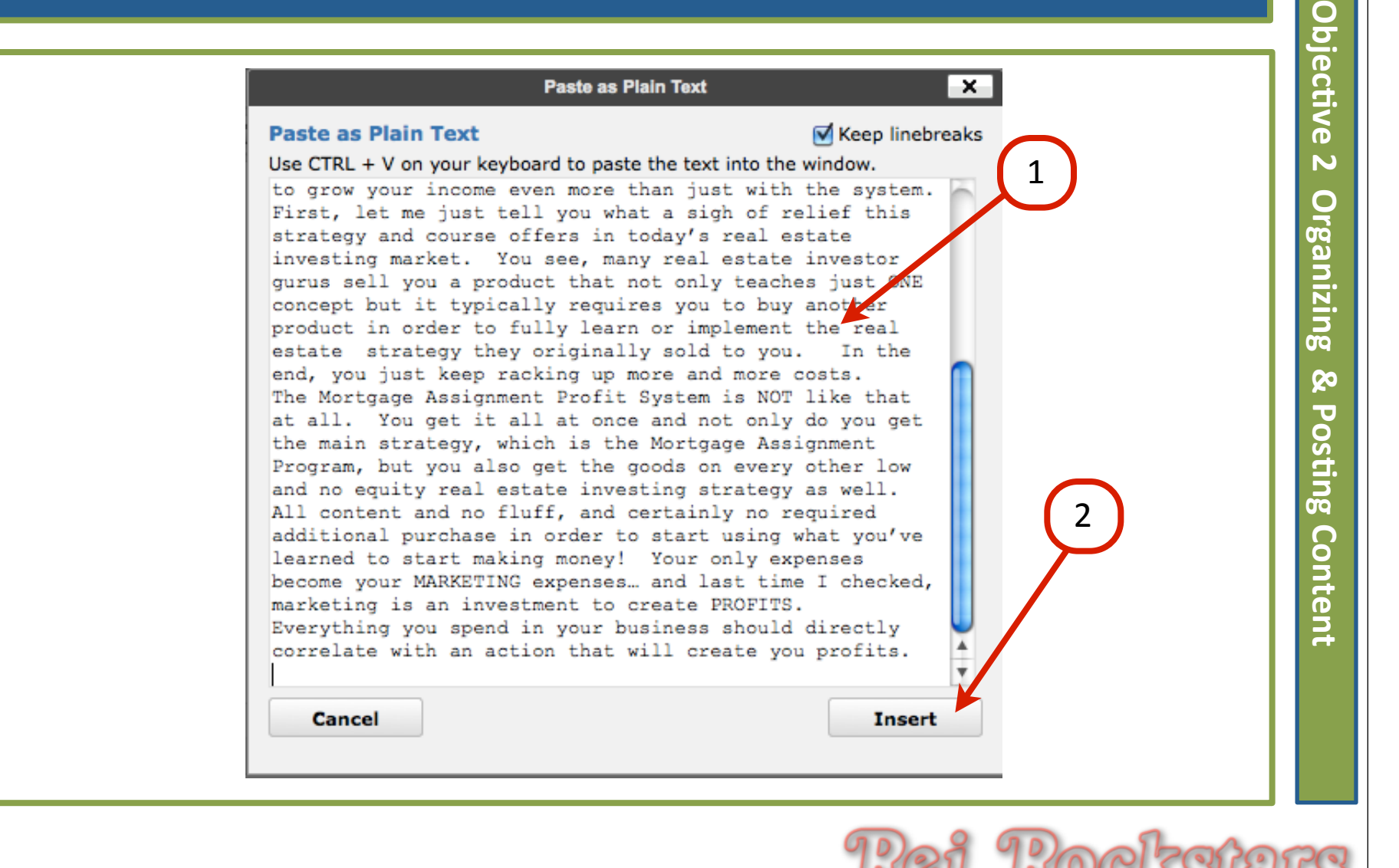

11

### Under Page Attributes, Click On "Parent" Drop Down Menu. Choose Correct 2nd Tier Page.

00

| on bo I make money with the mongage Abolgninen                                                                                                    | It Profits System? Publish                                                                           |
|----------------------------------------------------------------------------------------------------|----------------------------------------------------------------------------------------------------|
| rmalink: http://mortgageassign.com/how-do-i-makeprofits-system/ Edit                                                                                                    | Save Draft Preview                                                                                   |
| load/Insert (මු                                                                                                    | Visual HTML Status: Draft Edit                                                                       |
| I ABE ∷ ≟ 46 ≣ ≢ ≣ 2 22 🖂 ABS ▼ 🖸 📰                                                                                                    | Visibility: Public Edit                                                                              |
| aragraph 🔻 U 🗮 🔺 🛱 🕅 🖉 Ω 標 票 🤊 C 🔞 🤑                                                                                                    | Publish immediately Edit                                                                             |
| you're anything like we are, you don't get into any program until you say "Show me<br>actly – but I know that's what you're thinking. You want to know that as a real estat<br>is is going to be worth your investment – both your TIME investment and your MOI | the money" Okay, maybe not<br>te investor or real estate agent, if<br>NEY investment. So we're going |
| explain to you how to make money with the Mortgage Assignment Profit System, w<br>ay to create a substantial income, and what you're going to want to do to grow your i<br>e system.                                                                            | hy this is the simplest and ea<br>income even more than just Page Attributes                         |
| rst, let me just tell vou what a sigh of relief this strategy and course offers in today's                                                                                                    | Parent Parent                                                                                        |
| e, many real estate investor gurus sell you a product that not only teaches just CALE<br>u to buy another product in order to fully learn or implement the real argue strategy                                                                                  | concept but it typically requi                                                                       |
| e end, you just keep racking up more and more costs.                                                                                                    | (no parent)                                                                                          |
|                                                                                                    | What Is MAPS?<br>Owner Finance 101                                                                   |
|                                                                                                    | Bad Credit Okay                                                                                      |
|                                                                                                    | Raving Fans                                                                                          |
|                                                                                                    | Contact                                                                                              |
|                                                                                                    |                                                                                                    |
|                                                                                                    | Need help? Use the Help tab in the upper right                                                       |

Copyright © 2011 by REI Rockstars, DBA, A division of Creative Entrepreneurs LLC, All Rights Reserved.

| Add New Page                                                                                                    | 1                                                                           | Screen Options V Help V  |
|----------------------------------------------------------------------------------------------------|-----------------------------------------------------------------------------|--------------------------|
| How Do I Make Money With The Mortgage Assignment                                                                                                    | nt Profits System?                                                          | Publish                  |
| Permalink: http://mortgageassign.com/how-do-i-makeprofits-system/ Edit                                                                                                    |                                                                             | Save Draft Preview       |
| Upload/Insert 🕼                                                                                                    | Visual HTML                                                                 | Status: Draft Edit       |
|                                                                                                    |                                                                             | Visibility: Public Lit   |
| $Paragraph \bullet \underline{U} \equiv \underline{A} \bullet \underline{\mathbb{G}} \ \underline{\mathbb{G}} \ \underline{\mathbb{Q}} \ \underline{\Omega} \equiv \underline{\Phi} \ \underline{\mathfrak{O}} \ \underline{\mathbb{G}} \ \underline{\mathbb{Q}}$ |                                                                             | Dublish immediately Sdit |
| If you're anything like we are, you don't get into any program until you say "Show me exactly – but I know that's what you're thinking. You want to know that as a real est                                                                                       | e the money" Okay, maybe not<br>tate investor or real estate agent, if      | Move to Trash Publish    |
| this is going to be worth your investment – both your TIME investment and your MO to explain to you how to make money with the Mortgage Assignment Profit System,                                                                                                 | ONEY investment. So we're going why this is the simplest and easiest        |                          |
| way to create a substantial income, and what you're going to want to do to grow your<br>the system.                                                                                                    | r income even more than just with                                           | Page Attributes v        |
|                                                                                                    |                                                                             | Parent                   |
| First, let me just tell you what a sigh of relief this strategy and course offers in today' see, many real estate investor gurus sell you a product that not only teaches just ONI                                                                                | 's real estate investing market. You<br>E concept but it typically requires | What Is MAPS?            |
| Edit Page Add New 2<br>Page published. View page<br>How Do I Make Money With The Mor                                                                                                    | rtgage Assignment                                                           | Profits System?          |

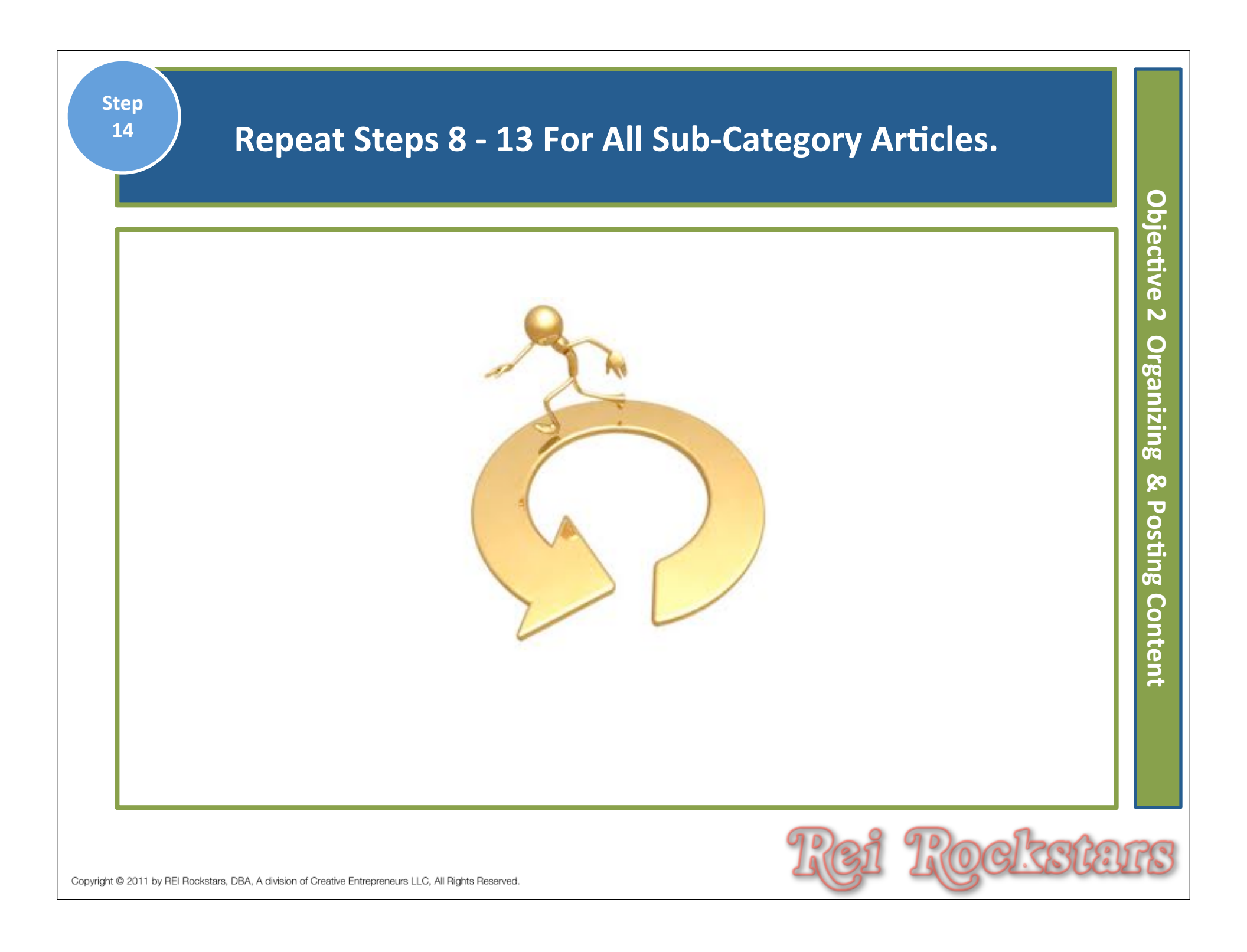

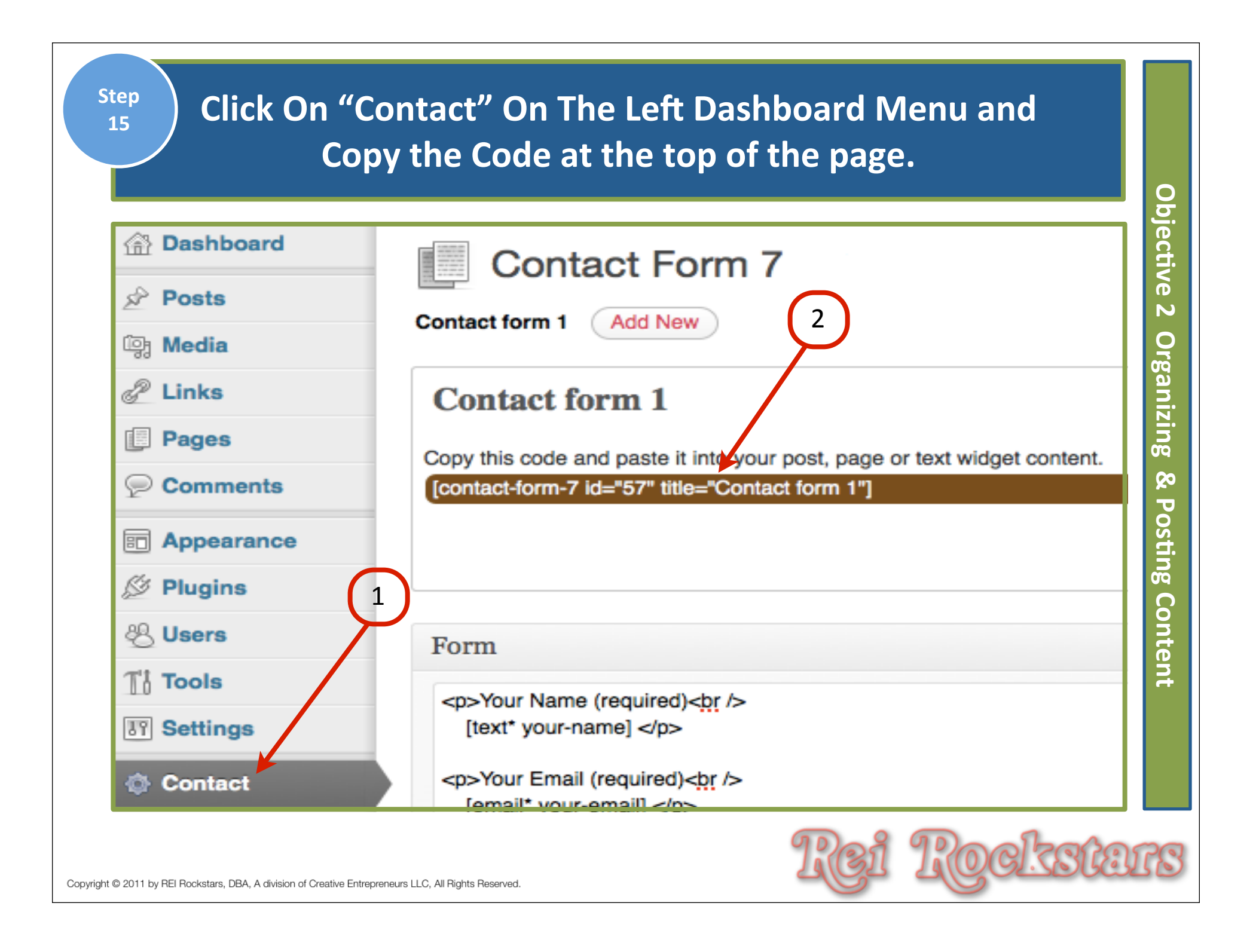

| Step<br>16<br>Click On "A<br>Menu. Then                          | Il Pages" under the Page Tab on the Left Dashboard<br>Click On the Appropriate Page For Your Contact Form. |
|------------------------------------------------------------------|----------------------------------------------------------------------------------------------------|
|                                                                  | Pages Add New                                                                                              |
| Posts                                                            | All (7)   Published (7)                                                                                    |
| 2 Links                                                          | Bulk Actions Apply Show all dates Filter                                                                   |
| Pages                                                            | Title                                                                                                    |
| All Pages<br>Add New                                             | What Is MAPS?                                                                                              |
| Comments                                                         | How Do I Make Money With The Mortgage Assignment Profits System?                                           |
| Appearance                                                       | Owner Finance 101                                                                                          |
| Dillore                                                          | لنام الله الله الله الله الله الله الله ال                                                                 |
| Ti Tools                                                         | Bad Credit Okay                                                                                            |
| IT Settings                                                      | Raving Fans                                                                                                |
| le Contact                                                       | Edit I Quick Edit I Trash I View                                                                           |
| Platinum SEO                                                     | About                                                                                                    |
| Shareaholic                                                      | Contact                                                                                                    |
| Collapse menu                                                    |                                                                                                    |
| Copyright © 2011 by REI Rockstars, DBA, A division of Creative E | intrepreneurs LLC, All Rights Reserved.                                                                    |

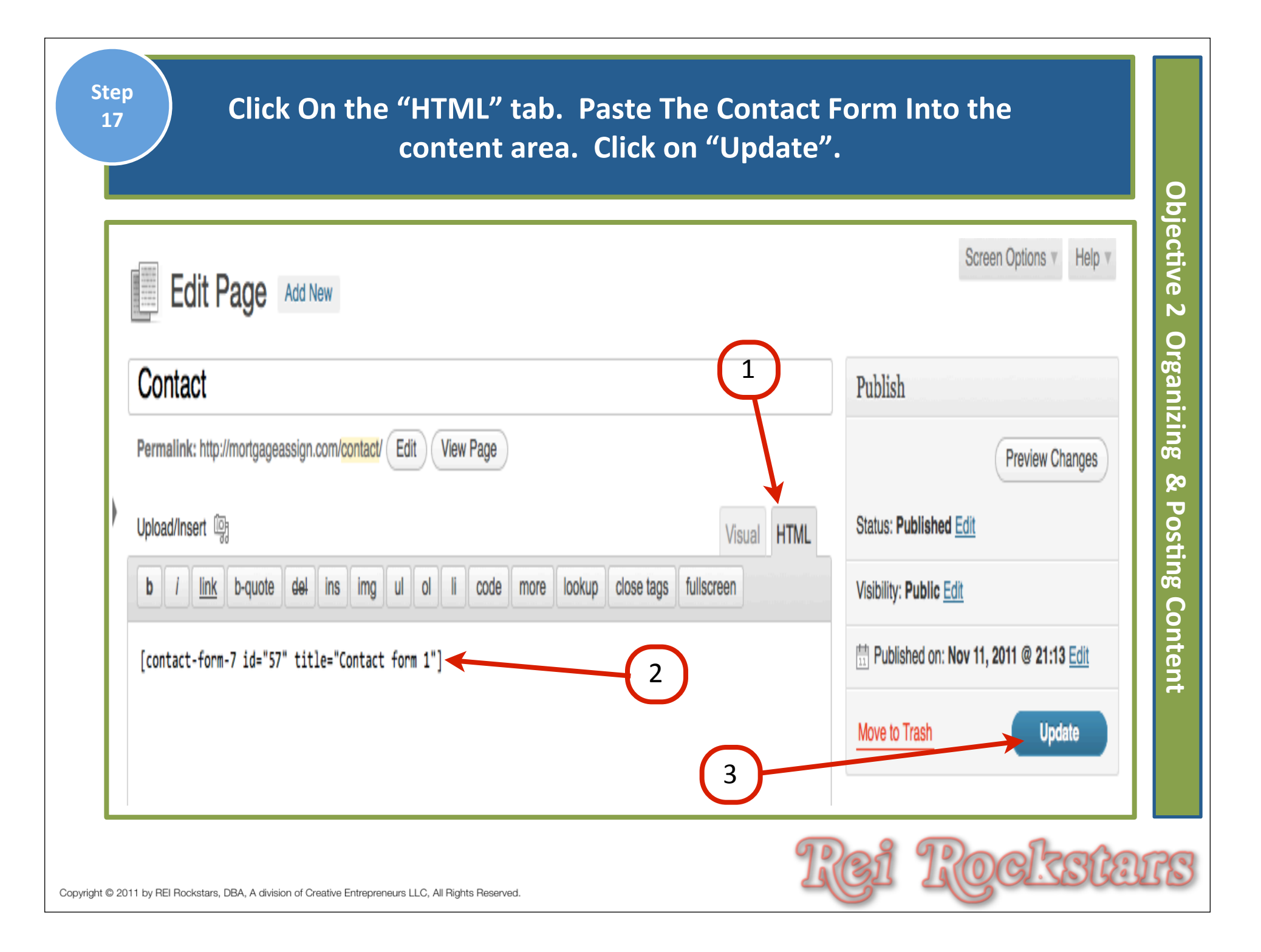

#### Test Your Contact Page On Your Website and Make Sure It Functions Correctly.

| ✓ What Is MAPS?                                                          | Owner Finance 101 | Bad Credit Okay | Blog | Raving Fans | About       | Contact                                                                             |
|--------------------------------------------------------------------------|-------------------|-----------------|------|-------------|-------------|-------------------------------------------------------------------------------------|
| Contact                                                                  |                   |                 |      |             |             | Free Report                                                                         |
| Your Name (required)<br>Your Email (required)<br>Subject<br>Your Message |                   |                 |      |             | (Edit post) | Free Report:<br>#1 Secret To<br>Selling Your<br>House Fast<br>and For Top<br>Dollar |
| Send                                                                     |                   |                 |      |             |             | Name:<br>Email:<br>Sign up!                                                         |
|                                                                          |                   |                 |      |             |             | We respect your email privacy                                                       |

| Step                                                                                                    | Self.)                      |
|----------------------------------------------------------------------------------------------------|-----------------------------|
| 19       Write Your "About" Page & Publish it.                                                                                                    | the html tab.               |
| (Be Personable, Show What Sets You Apart & Sell Yours)                                                                                                    | Objective 2 Organizing & Po |
| NOTE: You may have to click on the visual tab if the last page you saved was written in         NOTE: You may have to click on the visual tab if the last page you saved was written in         Image: Edit Page         Add New         About         Upload/Insert         Image: Edit Page         Image: Edit Page         Add New | Visual HTML                 |
| Copyright © 2011 by REI Rockstars, DBA, A division of Creative Entrepreneurs LLC, All Rights Reserved.                                                                                                    | g Content                   |

### Next Video...

- 1) Introduction To Article Writing
- 2) Organizing & Posting Content
- 3) Adding Influential Content Components
- 4) Incorporating A Blog Into Your Website
- 5) "Hands Off" Article Writing Resources

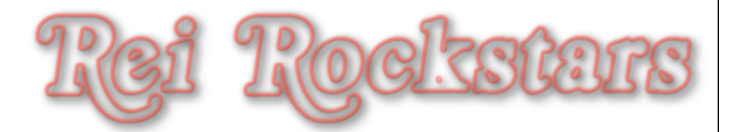

## **Content Creation**

- 1) Introduction To Article Writing
- 2) Organizing & Posting Content
  - **B)** Adding Influential Content Components
- 4) Incorporating A Blog Into Your Website
- 5) "Hands Off" Article Writing Resources

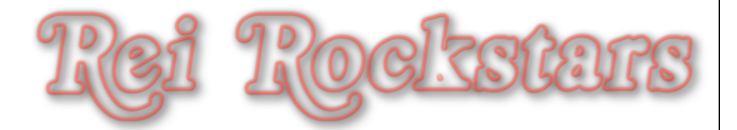

# Introduction to Content Components

### **Content Components**

What Is It?

The components you integrate into your content, such as text, photos, audio, video, heading tags, etc..

#### Why Is It Important?

These components help the Google Bots categorize your content and determine what keywords your content is relevant for. These components also help the users by having multiple message mediums & easy to read web pages.

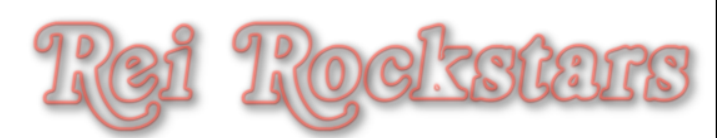

| <br>Edit Page Add New 2                                                                                                    |
|----------------------------------------------------------------------------------------------------|
| What Is MAPS?                                                                                                    |
| Permalink: http://mortgageassign.com/what-is-maps/ Edit View Page                                                                                                    |
| Upload/Insert 🛐 1 Visual HTML                                                                                                    |
| $\mathbf{B}  \mathbf{I}  \mathbf{ABC}  \mathbf{B} \equiv \mathbf{I} = \mathbf{G}  \mathbf{C}  \mathbf{C} = \mathbf{I} = \mathbf{I} $ |
| Paragraph - U = ▲ - 🛱 🕅 🖉 Ω 💷 🖻 ⊂ 💿 🤑 🕃 🛦 🤑                                                                                                    |
| n You Want To Get The Cold Hard Facts On The Mortgage Assignment Profit System And How To Profit From It, Then<br>Read This Important Message From Dani Lynn Below                                                                                                    |
| Thank you for doing your due diligence and research into the Mortgage Assignment Profits System. My intention in creating this website was to compile all of the factual data and knowledge I've amassed from working this system and testing it from beginning to end.                                                                                                    |
| I will be providing you with a detailed review of the Mortgage Assignment Profit System so you can clearly see what the                                                                                                    |

| Drag File To Media Area or Click "Sel<br>and choose a file from your com                                                                                                    | lect Files"<br>puter. |
|----------------------------------------------------------------------------------------------------|-----------------------|
| Add Media                                                                                                    | <b>∞</b> 3            |
| From Computer From URL Gallery (1) Media Library                                                                                                    | Add                   |
| Add media files from your computer                                                                                                    | ing Influent          |
| Drop files here                                                                                                    | al Content            |
| Select Files                                                                                                    | Compone               |
| You are using the multi-file uploader. Problems? Try the <u>browser uploader</u> instead.<br>Maximum upload file size: 64MB. After a file has been uploaded, you can add titles and | descriptions.         |
| opyright © 2011 by REI Rockstars, DBA, A division of Creative Entrepreneurs LLC, All Rights Reserved.                                                                               | ei Rockstars          |

### Rename Your Picture With Your Keyword In It. **Choose Alignment, Choose Size & Click "Insert Into Post".**

| Screen shot 2011-12-                            | 31 at 8.01.59 PM                                                                                                    | Hide   |
|-------------------------------------------------|----------------------------------------------------------------------------------------------------|--------|
| Assignment of<br>Mortgage<br>Payments<br>System | File name: Screen-shot-2011-12-31-at-8.01.59-PM1.png<br>File type: image/png<br>Upload date: January 1, 2012<br>Dimensions: 285 × 298                                                   |        |
| Edit Image<br>Title<br>Alternate Text           | Mortgage Assignment Profits System Logo                                                                                                    |        |
| Caption                                         | Alt text for the image, e.g. "The Mona Lisa"                                                                                                    |        |
| Description                                     | 2                                                                                                    | 1.     |
| Link URL                                        | http://mortgageassign.com/wp-pontent/uploads/2011/11/Screen-shot-2011-12-31         None       File URL         Attachment Post URL         Enter a link URL or click bove for presets. | -at-8. |
| Alignment                                       | 🔿 💻 None 💿 🎫 Left 🔿 📑 Center 🔿 📑 Right                                                                                                    |        |
| Size                                            | <ul> <li>○ Thumbnail (150 × 150)</li> <li>○ Medium</li> <li>○ Large</li> </ul>                                                                                                    |        |

Step

3
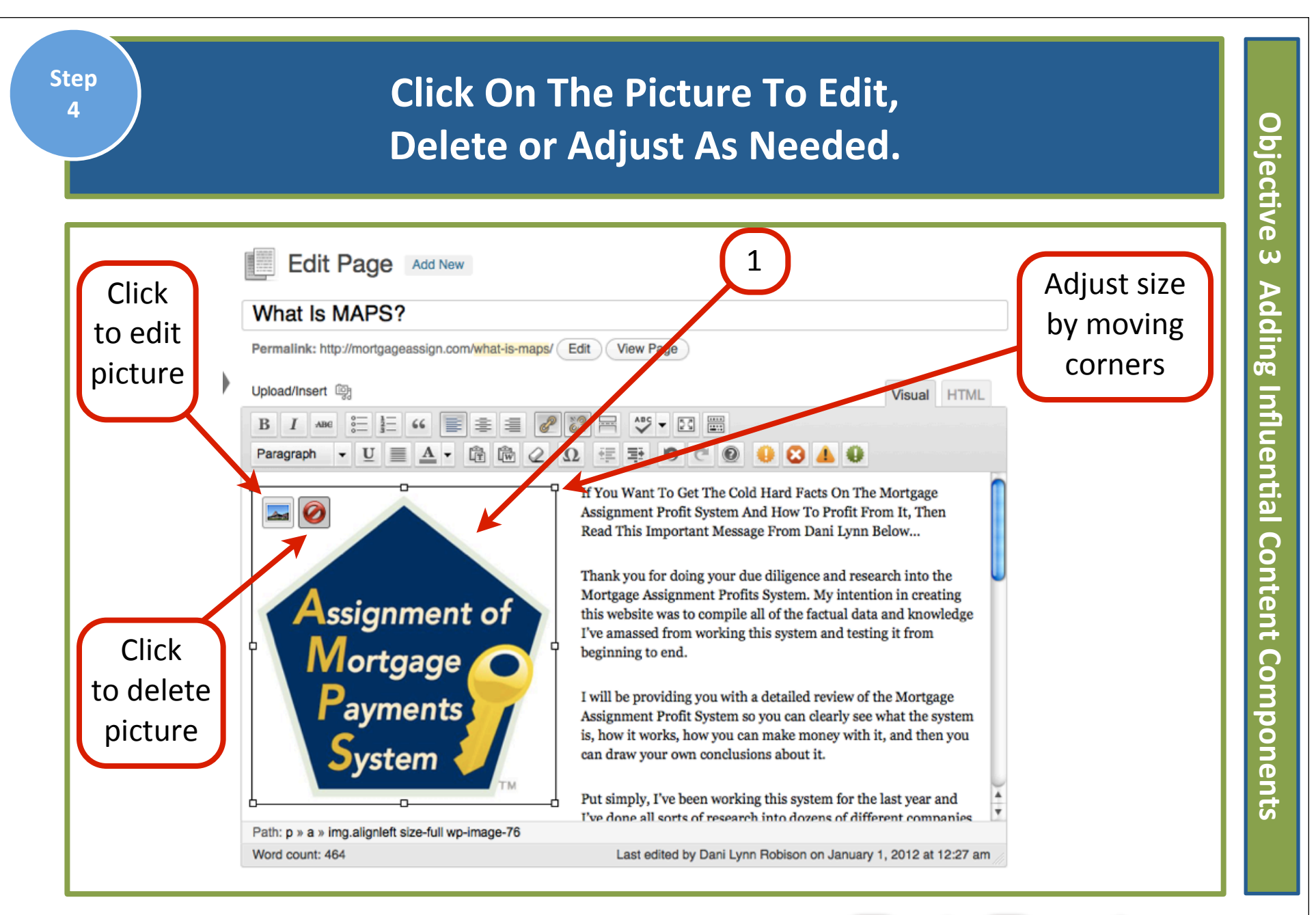

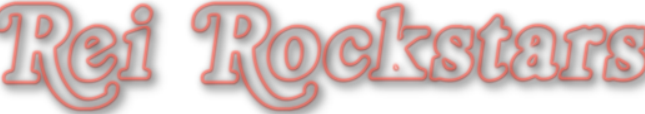

#### Step Click on "Update" when satisfied with 5 О picture placement & size. bjective Screen Options V Help Edit Page Add New ω Adding Influential Content What Is MAPS? Publish Permalink: http://mortgageassign.com/what-is-maps/ Edit View Page Preview Changes Status, Published Edit Upload/Insert @ Visual HTML \$ 3 ABC - 23 🚟 I В 66 Visibility: Public Edit 傓 Ω 纽 퐈 😣 🔺 🤑 ĥ 9 C 0 Paragraph Published on: Nov 1, 2011 @ 14:27 Edit If You Want To Get The Cold Hard Facts On The Mortgage Update Move to Trash Assignment Profit System And How To Profit From It, Then Read This Important Message From Dani Lynn Below ... **Page Attributes** Thank you for doing your due diligence and research into the Mortgage Assignment Profits System. My intention in creating Assignment of Mortgage Parent Components this website was to compile all of the factual data and knowledge I've amassed from working this system and testing it from (no parent) ٠ beginning to end. Template Payments I will be providing you with a detailed review of the Mortgage Theme default • Assignment Profit System so you can clearly see what the system is, how it works, how you can make money with it, and then you Order can draw your own conclusions about it. vstem 1 Put simply, I've been working this system for the last year and d hein? Lise the Hein tah in the unner righ

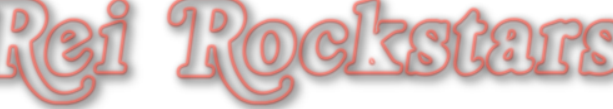

### Highlight any "Headline" Text. Change the text format by using the "Paragraph" Drop Down Menu.

| Edit P                        | age Add New 2                           | 1                                  |                         |
|-------------------------------|-----------------------------------------|------------------------------------|-------------------------|
| Page updated. Vie             | ew page                                 |                                    |                         |
|                               |                                         |                                    |                         |
| What Is M                     | APS?                                    |                                    |                         |
| Permalink: http://            | mortgageassign.com/what-is-maps/ Edit V | ew Page                            |                         |
| Upload/Insert @               |                                         |                                    | Visual HTML             |
| ВІАВС                         | E E " <b>F</b> E E <b>2</b> 2 R         | ABC -                              |                         |
| Paragraph -                   |                                         | 🎫 🤊 C 🕑 😣 🗸                        | 0                       |
| Format                        | If You Want To Get The Cold             | Hard Facts On The Mortgage As      | ssignment Profit System |
| <ul> <li>Paragraph</li> </ul> | And How To Profit From It, 7            | Then Read This Important Messa     | age From Dani Lynn      |
| Address                       | Below                                   |                                    |                         |
| Preformatted                  | of                                      |                                    | Martin Andrewski        |
| Heading 1                     | Profits System My intention             | in creating this website was to co | Mortgage Assignment     |
| Heading 2                     | data and knowledge I've ama             | ssed from working this system a    | nd testing it from      |
| System                        | beginning to end.                       |                                    | -                       |
|                               | ТМ                                      |                                    |                         |

Step

6

### Click on "Update" and scroll through the rest of the article to change any other heading tags as desired.

| article                                                                                                    | to change any other heading tag                                                                                                    | s as desired.                                  |
|----------------------------------------------------------------------------------------------------|----------------------------------------------------------------------------------------------------|------------------------------------------------|
| Edit Page Add                                                                                              | New 1                                                                                                    | Screen Options V Help V                        |
| Page updated. View page                                                                                    |                                                                                                    |                                                |
| What Is MAPS? Permalink: http://mortgageassig                                                              | n.com/ <mark>what-is-maps</mark> / Edit View Page                                                                                                    | Preview Changes                                |
| Upload/Insert $\boxed{3}$<br>B I ABE $\boxed{3} = \frac{1}{3} = 66$<br>Heading 2 $\checkmark$ U $\equiv$ A |                                                                                                    | Status: Published Edit Visibility: Public Edit |
|                                                                                                    | If You Want To Get The Cold Hard Facts On The<br>Mortgage Assignment Profit System And How To                                                                               | Move to Trash Update                           |
| Assignment of<br>Mortgage<br>Payments                                                                      | Profit From It, Then Read This Important Message<br>From Dani Lynn Below                                                                                                    | Page Attributes Parent                         |
| System                                                                                                    | Thank you for doing your due diligence and research into the Mortgage Assignment<br>Profits System. My intention in creating this website was to compile all of the factual | (no parent)                                    |

Step

7

Example

# Short paragraphs (4 lines or less) plus we use headings throughout to break up the article.

#### Is It Legal?

Over the last couple of months I have spoken to hundreds of investors who heard about the Assignment of Mortgage Payments System<sup>™</sup> or AMPS<sup>™</sup>. One of the big questions, particularly in response to some negative accusations made about the legality of this process has caused investors to ask the question...

"Is AMPS™ Legal?"

#### See Lawyer Scott Horne's AMPS™ Review Video?

This is an important question because it doesn't matter how much money you make if at the end of the day, you end up in jail. Obviously, we the REI RockStars run our business with integrity, and would never put all our hard work at risk by doing something illegal.

That said, there are a number of reasons why I believe the AMPS<sup>™</sup> are legal. I have formed these opinions by doing deals with my partners as well as talking to a number of attorneys who between themselves have done thousands of owner financed transactions without issue.

Keep in mind though this is just my opinion, I am not an attorney and you should seek your own counsel.

#### Is AMPS<sup>™</sup> legal? Here is my take...

Basically, AMPS<sup>™</sup> is just another form of "subject-to" which has been around for a long time and has been taught by many "Gurus" including Robert Kiyosaki just to name one. Now, would someone as high profile as Robert Kiyosaki, teach strategies that were blatantly illegal.

NOT LIKELY ....

A Note About Heading Tags:

- Types of headings: H1 H6
- H1 is most important, H6 is least
- H1 & H2 are most commonly used
- H1 is typically the title of your page.
- Use other headings to break up article

Rei Rockstars

О

bjective

ω

Adding Influential Content

Components

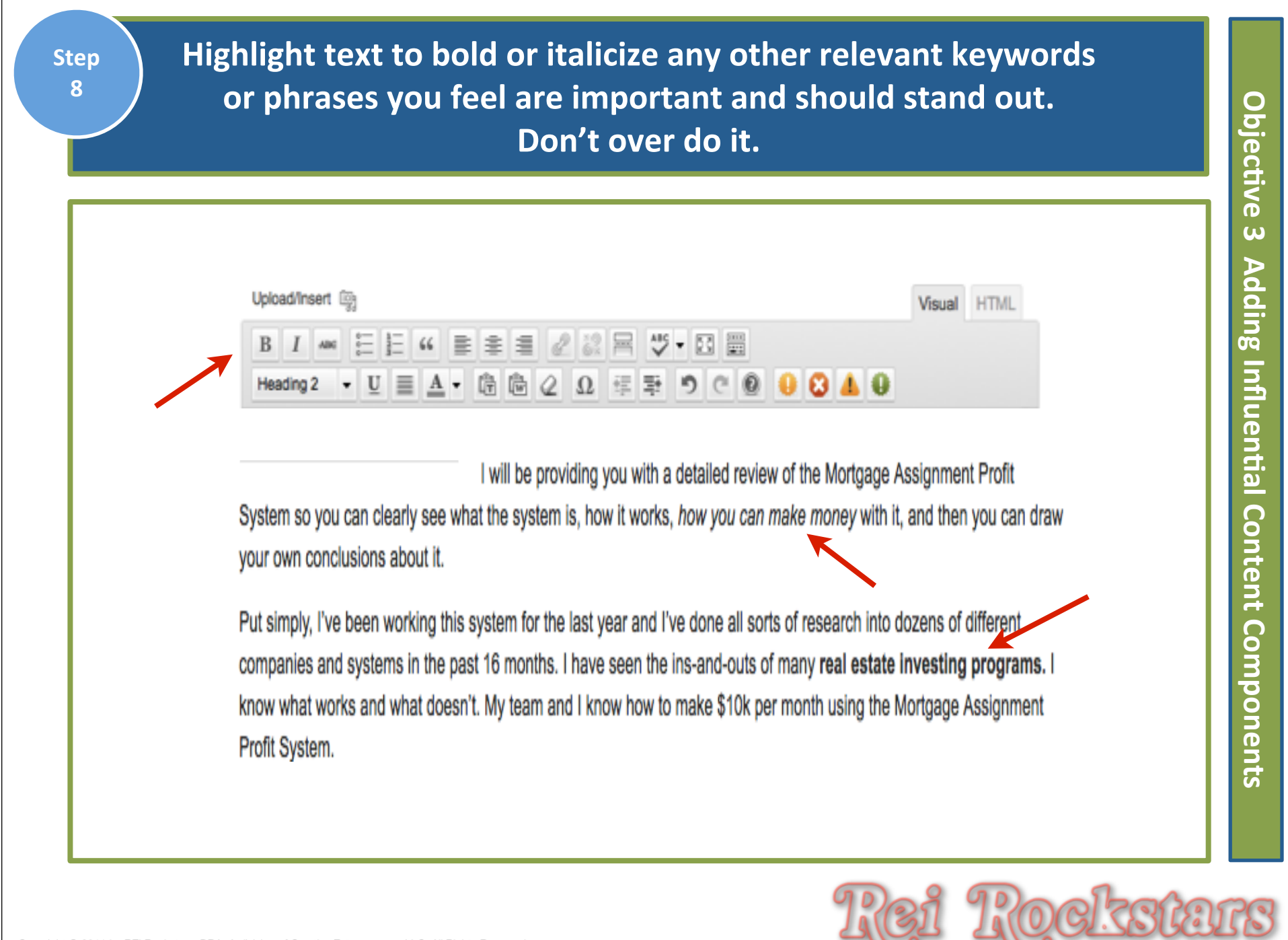

Click on HTML Tab. Determine where you want to place audio Step 9 or video. Copy/paste HTML Code for any audio or video files if applicable and click "update". Edit Page Add New What Is MAPS? Permalink: http://mortgageassign.com/what-is-maps/ Edit View Page 3 2 Upload/Insert @ Visual HTML del ins img ul ol li code link b-quote more lookup close tags fullscreen That being said, with the launch of this new system online - I knew I had to write a review about my massive amounts of cesting. You see, all of this comes down to a science. And seeing how I have created multiple treams of income into the housands every month, it was important to me to make sure the Mortgage As gnment Profits System was going to be worth my time. I don't jump from business to business looking for the "next big thing". I take my real estate business very seriously and would never wart to stake my reputation on something that would crumble away. <iframe width="560" height="315" src="http://www.youtube.com/embed/-rfTo3jMCKc" frameborder="0"</pre> allowfullscreen></iframe> <h2>Generating Leads With MAPS</h2> And you'll soon discover the actual results of my testing FAR exceeded my expectations. I applied a few simple marketing strategies (the same strategies I teach my team, clients, and business partners) and had my phone ringing off the hook my first WEEK using the Mortgage Assignment Profit System. . Needless to say, I was totally shocked by how well this system helped me with generating leads. Ŧ Word count: 468 Draft saved at 3:09:26 am. Last edited by Dani Lynn Robison on January 1, 2012 at 2:53 am

О

bjective

ω

Þ

dding Influential Content

Componen:

G

To Link text to other pages: Highlight appropriate words and then click on the "insert link" icon.

### What Is MAPS?

| Permalink: http://mortgageassign.com/what-is-mortgaprofits-system/ Edit View Page | Visual | HTML |
|-----------------------------------------------------------------------------------|--------|------|
|                                                                                   |        |      |
| Paragraph - U ≡ ▲ - ৳ ֎ 2 Ω 排 ➡ っ ⊂ 0 0 0 8 4 0                                   |        |      |

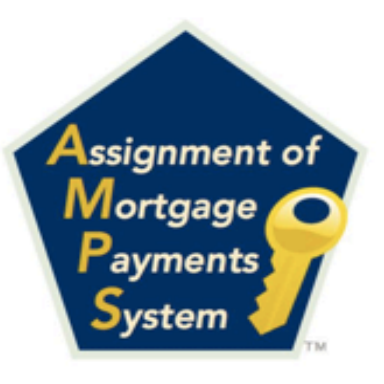

If You Want To Get The Cold Hard Facts On The Mortgage Assignment Profit System And How To Profit From It, Then Read This Important Message From Dani Lynn Below...

Thank you for doing your due diligence and research into the Mortgage Assignment Profits System. My intention in creating this website was to compile all of the factual data and knowledge I've amassed from working this system and testing it from

beginning to end.

I will be providing you with a detailed review of the Mortgage Assignment Profit System so you can clearly see what the system is, how it works, *how you can make money* with it, and then you can draw your own conclusions about it.

1

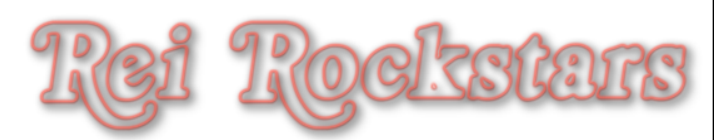

0

bjective

ω

Adding Influential Content Components

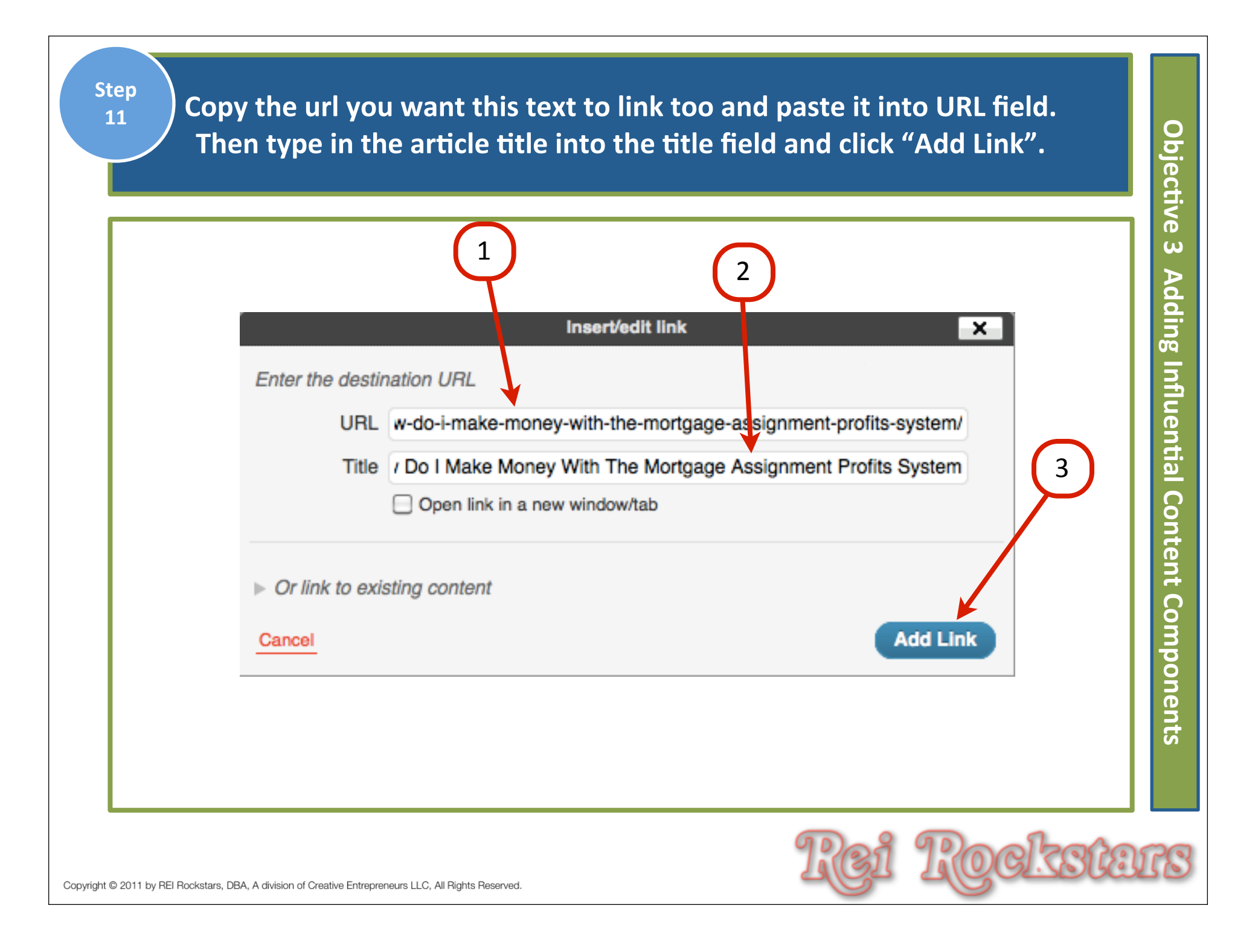

Verify link was added by change of color and underline, then click "update". Click on "view page" and verify link works correctly. (If you need to fix a link, just highlight the link & click on the "unlink" icon and start again.)

| What Is MAPS?                                                               | 3                                                                                                    | Publish                                   |
|-----------------------------------------------------------------------------|----------------------------------------------------------------------------------------------------|-------------------------------------------|
| Permalink: http://mortgageassign                                            | .com/what-is-mortgaprofits-system/ Edit View Page                                                                                                    | 2 Preview Changes                         |
| Upload/Insert iş                                                            | Unlink Visual HTML                                                                                                    | Status: Published <u>Adit</u>             |
|                                                                             |                                                                                                    | Visibility: Public Edit                   |
| Paragraph 👻 🧾 🛓                                                             | ▼ 億 @ ② Ω 導 撃 り ⊂ ◎ ● 😣 ▲ ●                                                                                                    | 🟥 Published on: Nov 11, 2011 @ 14:27 Edit |
|                                                                             | If You Want To Get The Cold Hard Facts On The                                                                                                    | Move to Trash Update                      |
|                                                                             | Mortgage Assignment Profit System And How To                                                                                                    |                                           |
| Assignment of                                                               | Profit From It, Then Read This Important Message                                                                                                    | Page Attributes                           |
| Payments                                                                    | From Dani Lynn Below                                                                                                    | Parent                                    |
| System 1                                                                    | Thank you for doing your due diligence and research into the Mortgage Assignment                                                                                         | (no parent)                               |
|                                                                             | Profits System. My intention in creating this website was to compile all of the factual                                                                                  | Template                                  |
| beginning to end.                                                           | data and knowledge i ve amassed from working this system and testing it from                                                                                             | Theme default                             |
| I will be providing you with a de<br>system is, how it works, <u>how yo</u> | wiled review of the Mortgage Assignment Profit System so you can clearly see what the<br>bu can make money with it, and then you can draw your own conclusions about it. | Order                                     |
|                                                                             |                                                                                                    |                                           |

Objective ω **Adding Influential Content Components** 

Step 12

If you want to add related post links at the bottom of your article: Add bullet points with the title of the related article and then link to the appropriate post by repeating steps 4 - 6.)

Objecti

| Permalink: http://mortgage                                                                                                    | assign.com/what-is-mortgaprofits-system/ Edit View Page                                                                                                    |   |
|----------------------------------------------------------------------------------------------------|----------------------------------------------------------------------------------------------------|---|
| Upload/Insert 👰                                                                                                    | Visual HTML                                                                                                    |   |
| B I ABC                                                                                                    | 66 書 書 書 22 22 몸 45 - ⊠                                                                                                    |   |
| Paragraph 👻 🧾                                                                                                    |                                                                                                    |   |
|                                                                                                    |                                                                                                    | - |
| ~                                                                                                    | If you want bullet points, highlight text                                                                                                    |   |
| Concrating I or                                                                                                    | ds With MAPS and then click Bullet Point icon                                                                                                    |   |
| Generating Lea                                                                                                    |                                                                                                    |   |
|                                                                                                    |                                                                                                    |   |
| And you'll soon discover                                                                                                    | the actual results of my testing FAR exceeded my expectations. I applied a few simple<br>same strategies I teach my team, clients, and business partners) and had my phone ringing                                                                                                    |   |
| And you'll soon discover<br>marketing strategies (the<br>off the hook my first WE                                                                                           | the actual results of my testing FAR exceeded my expectations. I applied a few simple<br>same strategies I teach my team, clients, and business partners) and had my phone ringing<br>EK using the Mortgage Assignment Profit System. Needless to say, I was totally shocked by                                                                                                    |   |
| And you'll soon discover<br>marketing strategies (the<br>off the hook my first WE<br>how well this system help                                                              | the actual results of my testing FAR exceeded my expectations. I applied a few simple<br>same strategies I teach my team, clients, and business partners) and had my phone ringing<br>EK using the Mortgage Assignment Profit System. Needless to say, I was totally shocked by<br>ed me with generating leads.                                                                                                    |   |
| And you'll soon discover<br>marketing strategies (the<br>off the hook my first WE<br>how well this system help<br>Other related posts you                                   | the actual results of my testing FAR exceeded my expectations. I applied a few simple<br>same strategies I teach my team, clients, and business partners) and had my phone ringing<br>EK using the Mortgage Assignment Profit System. Needless to say, I was totally shocked by<br>ed me with generating leads.                                                                                                    |   |
| And you'll soon discover<br>marketing strategies (the<br>off the hook my first WE<br>how well this system help<br>Other related posts you                                   | the actual results of my testing FAR exceeded my expectations. I applied a few simple<br>same strategies I teach my team, clients, and business partners) and had my phone ringing<br>EK using the Mortgage Assignment Profit System. Needless to say, I was totally shocked by<br>ed me with generating leads.                                                                                                    |   |
| And you'll soon discover<br>marketing strategies (the<br>off the hook my first WE<br>how well this system help<br>Other related posts you<br>How to Make                    | the actual results of my testing FAR exceeded my expectations. I applied a few simple<br>same strategies I teach my team, clients, and business partners) and had my phone ringing<br>EK using the Mortgage Assignment Profit System. Needless to say, I was totally shocked by<br>ed me with generating leads.                                                                                                    |   |
| And you'll soon discover<br>marketing strategies (the<br>off the hook my first WE<br>how well this system help<br>Other related posts you<br>How to Make 2<br>Cold Hard Fac | the actual results of my testing FAR exceeded my expectations. I applied a few simple<br>same strategies I teach my team, clients, and business partners) and had my phone ringing<br>EK using the Mortgage Assignment Profit System. Needless to say, I was totally shocked by<br>ed me with generating leads.                                                                                                    |   |
| And you'll soon discover<br>marketing strategies (the<br>off the hook my first WE<br>how well this system help<br>Other related posts you<br>How to Make<br>Cold Hard Fac   | the actual results of my testing FAR exceeded my expectations. I applied a few simple<br>same strategies I teach my team, clients, and business partners) and had my phone ringing<br>EK using the Mortgage Assignment Profit System. Needless to say, I was totally shocked by<br>ed me with generating leads.<br>may want to read:<br>Money With the Mortgage Assignment Profits System<br>as About The Mortgage Assignment Profits System |   |
| And you'll soon discover<br>marketing strategies (the<br>off the hook my first WE<br>how well this system help<br>Other related posts you<br>How to Make 1<br>Cold Hard Fac | the actual results of my testing FAR exceeded my expectations. I applied a few simple<br>same strategies I teach my team, clients, and business partners) and had my phone ringing<br>EK using the Mortgage Assignment Profit System. Needless to say, I was totally shocked by<br>ed me with generating leads.<br>may want to read:<br>Money With the Mortgage Assignment Profits System<br>as About The Mortgage Assignment Profits System |   |
| And you'll soon discover<br>marketing strategies (the<br>off the hook my first WE<br>how well this system help<br>Other related posts you<br>How to Make<br>Cold Hard Fac   | the actual results of my testing FAR exceeded my expectations. I applied a few simple<br>same strategies I teach my team, clients, and business partners) and had my phone ringing<br>KK using the Mortgage Assignment Profit System. Needless to say, I was totally shocked by<br>ed me with generating leads.<br>may want to read:<br>Money With the Mortgage Assignment Profits System<br>as About The Mortgage Assignment Profits System |   |

| lugin<br>ption For<br>Instal                                                                                                    | related post link<br>l "Yet Another Re          | ing: You Can A<br>elated Posts Plu | Also<br>ugin".                                                                                                    |
|----------------------------------------------------------------------------------------------------|-------------------------------------------------|------------------------------------|----------------------------------------------------------------------------------------------------|
| Search   Search Results   Compared to the search   Search Results   Compared to the search Results   Compared to the search Results | Upload I Featured I Pop<br>ed posts Search Plug | oular I Newest I Rec               | ently Updated                                                                                                    |
| Name                                                                                                    | Version                                         | Rating                             | Description                                                                                                    |
| Yet Another Related Posts Details Install Now                                                                                                    | Plugin 3.4.3                                    | <mark>☆☆☆</mark> ☆☆                | Yet Another Related Posts Plug<br>introducing the reader to other<br>An advanced and versatile algo<br>categories, and now custom tax<br>(Michael Yoshitaka Erlewine). |
| Yet Another Featured Post<br>(YAFPP)<br>Details I Install Now                                                                                                    | s Plugin 1.4                                    | <mark>☆☆☆</mark> ☆                 | Yet Another Featured Posts Plu<br>Simply check the 'featured stars<br>unfeature a post. This info is po<br>This interface for featuring/unfe                           |
|                                                                                                    |                                                 | I                                  | Rei Rocksta                                                                                                    |

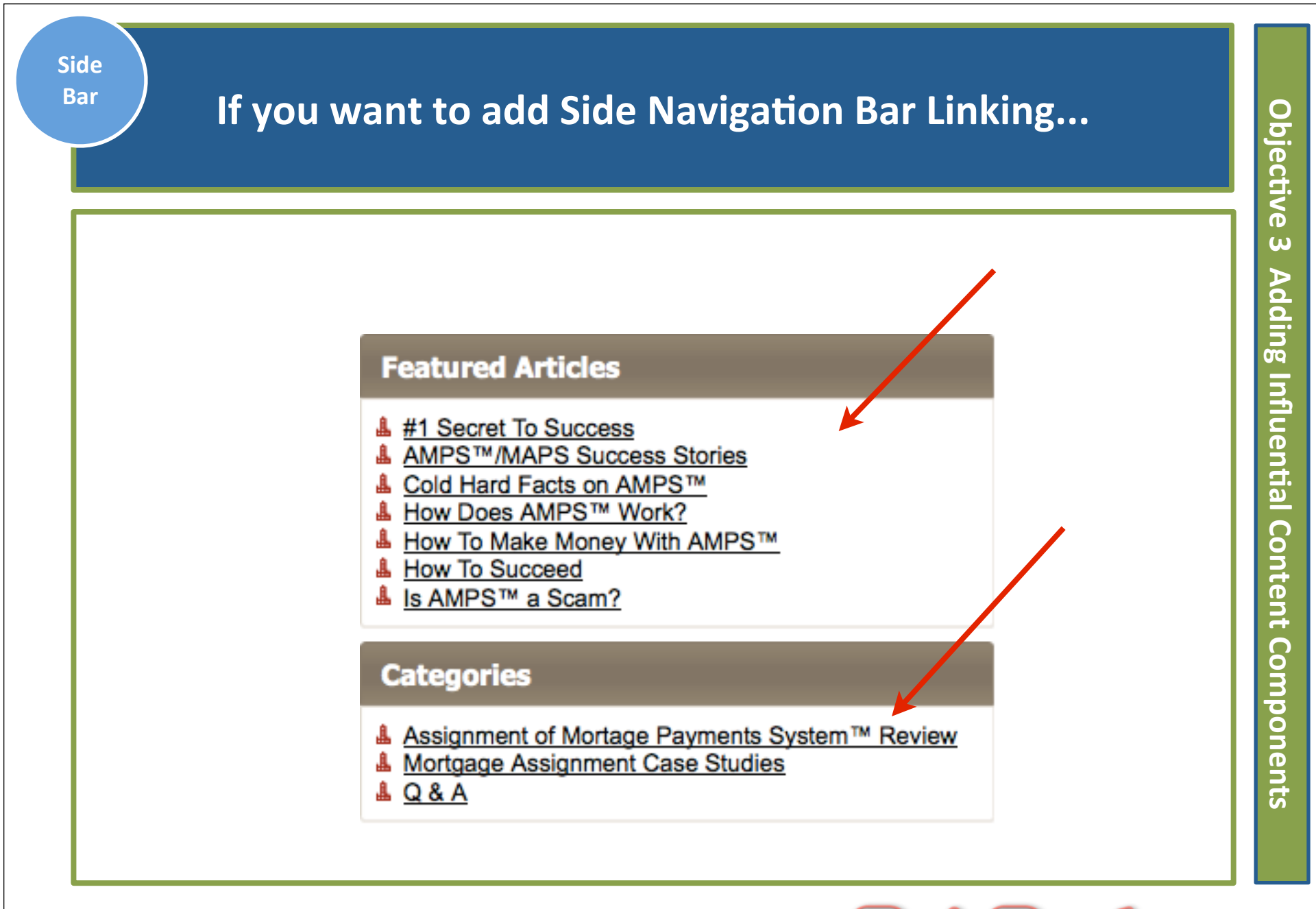

|                       | under the left dashboard "links" t                                                                                         | tab.                 |
|-----------------------|----------------------------------------------------------------------------------------------------|----------------------|
| 🟦 Dashboard           | D Link Categories                                                                                                    |                      |
| Posts                 | S Entre Outogonico                                                                                                    |                      |
| මෑ <mark>Media</mark> | Add New Link Category                                                                                                    | Bulk Actions - Apply |
| 🖉 Links               |                                                                                                    |                      |
| All Links             | Name                                                                                                    | □ Name               |
| Add New               |                                                                                                    | Blogroll             |
| Link Categories       | The name is now it appears on your site.                                                                                   |                      |
| Pages                 | Slug                                                                                                    | □ Name               |
| Comments 1            |                                                                                                    | Bulk Actions - Apply |
| Appearance            | The "slug" is the URL-friendly version of the name. It is usually<br>all lowercase and contains only letters, numbers, and |                      |
| 🖉 Plugins 🚺           | hyphens.                                                                                                    |                      |

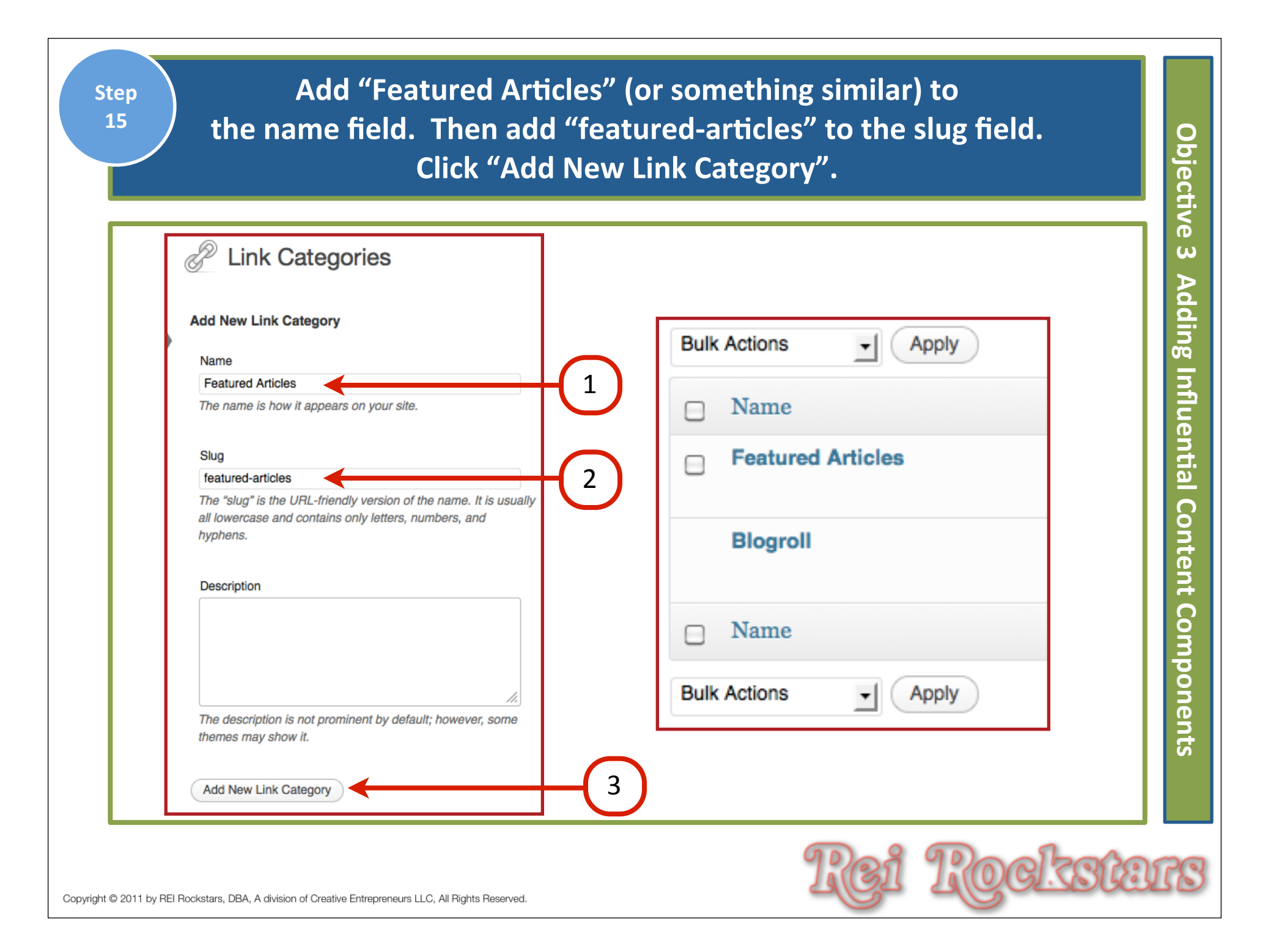

| Next, go                                                      | o to "All Links" under the l                    | left dashboard menu.          |
|---------------------------------------------------------------|-------------------------------------------------|-------------------------------|
| <ul><li>☆ Dashboard</li><li>৵ Posts</li><li>♀ Media</li></ul> | Bulk Actions                                    | View all categories -1 Filter |
| Links<br>All Links<br>Add New<br>Link Categories              | <ul> <li>Name</li> <li>Documentation</li> </ul> | URL<br>codex.wordpress.org    |
| 2011 by REI Rockstars, DBA, A division of Creative Fnt        | repreneurs LLC, All Rights Reserved,            | Rei Rockste                   |

# Start by deleting all current links. Check the box next to "Name" and this will select all links.

| Þ    | Links Add New              |                              |            |              | Screen Option | s v Help v   |
|------|----------------------------|------------------------------|------------|--------------|---------------|--------------|
|      |                            |                              |            |              |               | Search Links |
| Bulk | Actions Apply View all cat | Filter                       |            |              |               |              |
|      | Name                       | URL                          | Categories | Relationship | Visible       | Rating       |
|      | Documentation              | codex.wordpress.org          | Blogroll   |              | Yes           | 0            |
|      | Plugins<br>Edit I Delete   | wordpress.org/extend/plugins | Blogroll   |              | Yes           | 0            |
|      | Suggest Ideas              | wordpress.org/extend/ideas   | Blogroll   |              | Yes           | 0            |
|      | Support Forum              | wordpress.org/support        | Blogroll   |              | Yes           | 0            |
|      | Themes                     | wordpress.org/extend/themes  | Blogroll   |              | Yes           | 0            |
|      | WordPress Blog             | wordpress.org/news           | Blogroll   |              | Yes           | 0            |
|      | WordPress Planet           | planet.wordpress.org         | Blogroll   |              | Yes           | 0            |
|      | Name                       | URL                          | Categories | Relationship | Visible       | Rating       |

Objective ω Adding Influential Content Components

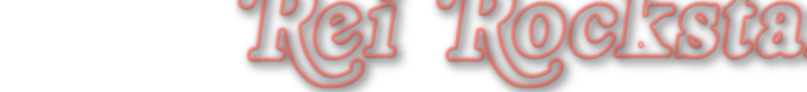

# Then use the drop down menu to select "Delete" and then click "Apply".

| J            | Links Add New              | 2                            |            |              | Screen Option | ns v Help v  |
|--------------|----------------------------|------------------------------|------------|--------------|---------------|--------------|
| Bulk         | Actions Apply View all car | tegories - Filter            |            |              |               | Search Links |
| Bulk<br>Dele | Actions                    | URL                          | Categories | Relationship | Visible       | Rating       |
| ø            | Documentation              | codex.wordpress.org          | Blogroll   |              | Yes           | 0            |
| Ø            | Plugins                    | wordpress.org/extend/plugins | Blogroll   |              | Yes           | 0            |
| Ø            | Suggest Ideas              | wordpress.org/extend/ideas   | Biogroli   |              | Yes           | 0            |
| ø            | Support Forum              | wordpress.org/support        | Blogroll   |              | Yes           | 0            |
| Ø            | Themes                     | wordpress.org/extend/themes  | Biogroli   |              | Yes           | 0            |
| ø            | WordPress Blog             | wordpress.org/news           | Biogroli   |              | Yes           | 0            |
| ø            | WordPress Planet           | planet.wordpress.org         | Blogroll   |              | Yes           | 0            |
|              | Name                       | URL                          | Categories | Relationship | Visible       | Rating       |

Objective ω Adding Influential Content Components

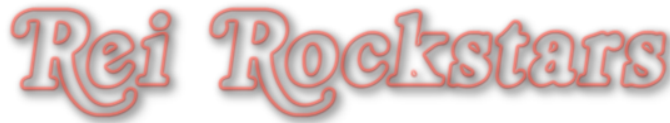

Step

18

| Step<br>19                   |                                          | Then click "                       | Add New". |     |         | Objectiv          |
|------------------------------|------------------------------------------|------------------------------------|-----------|-----|---------|-------------------|
|                              | Zinks deleted                            | Add New                            |           |     |         | ve 3 Adding Influ |
| •                            | Bulk Actions                             | Apply     Fil                      | ter       |     |         | ential Co         |
|                              | □ Name                                   |                                    | URL       |     |         | onte              |
|                              | No links found.                          |                                    |           |     |         | nt C              |
|                              | □ Name                                   |                                    | URL       |     |         | omp               |
|                              | Bulk Actions                             | Apply                              |           |     |         | onents            |
|                              |                                          |                                    |           |     |         |                   |
| Copyright © 2011 by REI Rock | stars, DBA, A division of Creative Entre | preneurs LLC, All Rights Reserved. | 1         | Rei | Rockste | ITS               |

Add the Name of the link, then the copy/paste the url, then type in Step 20 the full description & then check the appropriate category box. 0 bjective Then Click "Add Link". (Check website to verify the link works.) Screen Options V Help Add New Link Add New ω 5 Adding Influential Content Save Name Make Money With MAPS Keep this link pri Important Example: Nifty blogging software Add Link Web Address -is-mortgage-assignment-profits-system/how-do-i-make-money-with-the-mortgage-assignment-profits-system/ Example: http://wordpress.org/ - don't forget the http:// **NOTE:** You must Description have the link Components How To Make Money With The Mortgage Assignment Profits System widget active for This will be shown when someone hovers over the link in the blogroll, or optionally below the link. this linking strategy to work. Categories Blogroll All Categories Featured Articles Most Used

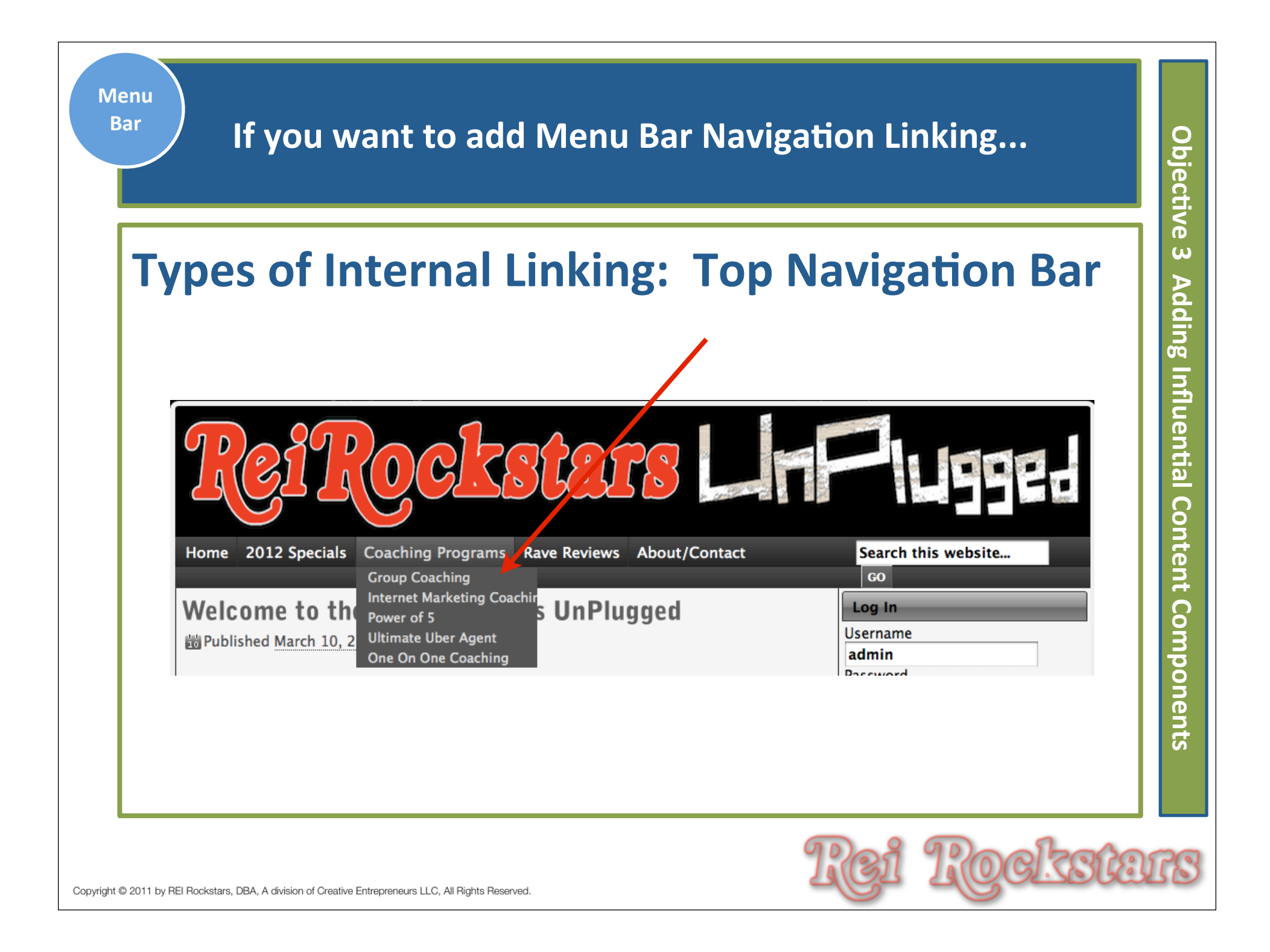

| Fo<br>Fo<br>U                                 | r top navigation bar linking: Go to "M<br>nder the left dashboard "Appearance" | enus"<br>' tab.                                           |
|-----------------------------------------------|--------------------------------------------------------------------------------|-----------------------------------------------------------|
| <ul><li>☆ Dashboard</li><li>☆ Posts</li></ul> | E Menus                                                                        | +                                                         |
| මෑ Media                                      | Custom Links                                                                   | Menu Name Enter menu                                      |
| Links Pages                                   | URL http://                                                                    |                                                           |
|                                               | Label Menu Item Add to Menu                                                    | To create a custom menu, g<br>from the left column to add |
| Themes                                        |                                                                                | After you have added your<br>configuration options.       |
| Widgets                                       | Pages                                                                          | When you have finished bu                                 |
| Graphene Options                              | Most Recent View All Search                                                    |                                                           |
| Graphene FAQs<br>Background                   | Raving Fans     Contact                                                        |                                                           |
| Header                                        | About                                                                          |                                                           |
| Editor                                        | Bad Credit Okay                                                                |                                                           |

| +                                    |                                         |                               |                             |                                  |
|--------------------------------------|-----------------------------------------|-------------------------------|-----------------------------|----------------------------------|
| Menu Name                            | Custom Menu 1                           |                               |                             | Consta Manag                     |
| To create a cust                     | tom menu, dive it a name ab             | ove and click Create Menu     | Then choose items like nac  | es categories or custom links    |
| from the left col                    | umn to add to this menu.                | ove and click oreate menu.    | men choose items like pag   | es, calegories of custom links   |
| After you have a<br>configuration op | added your items, drag and d<br>otions. | drop to put them in the order | you want. You can also clic | k each item to reveal additional |
| When you have                        | finished building your custor           | m menu, make sure you clic    | k the Save Menu button.     |                                  |
|                                      |                                         |                               |                             |                                  |
|                                      |                                         |                               |                             |                                  |
|                                      |                                         |                               |                             |                                  |

| Monuo                                                                                                    |
|----------------------------------------------------------------------------------------------------|
| The Custom Menu 1 menu has been successfully cre                                                                                                    |
| Theme Locations   Your theme supports 3 menus. Select which menu appears in each location.   Header Menu   Custom Menu 1   Secondary Menu   Footer Menu |
|                                                                                                    |

Scroll down to pages and check the menu items that you want to appear in your main website menu and click "Add to Menu".

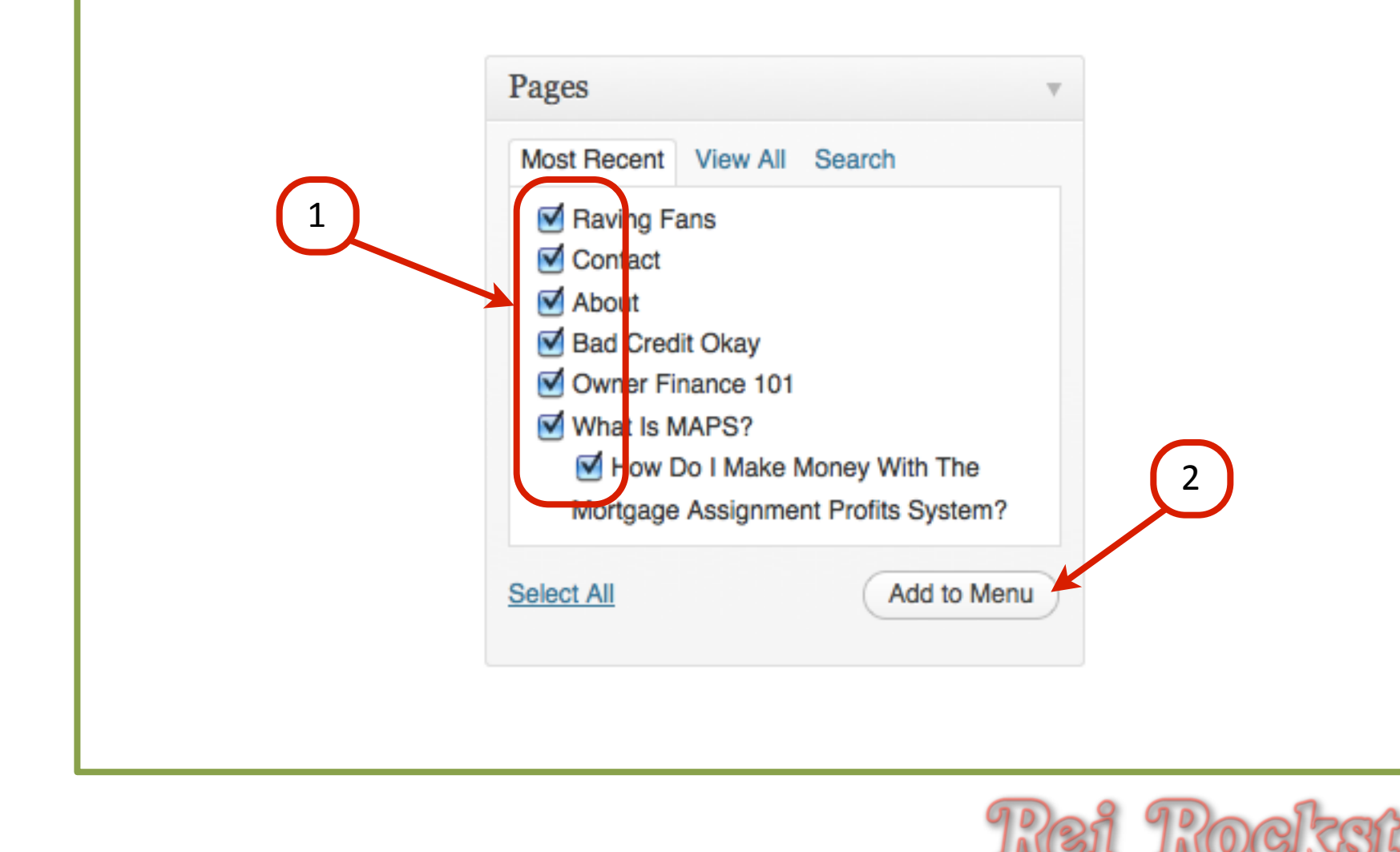

0

Drag boxes around to put the menu items in order. Indent a menu item if you want it to follow under a 2nd tier main menu item. When done, click "Save Menu" and check website.

Objectiv

| elete Menu                                                          | Save                 | Menu |
|---------------------------------------------------------------------|----------------------|------|
| What Is MAPS?                                                       | Page v               |      |
| How Do I Make Money With The Mortgage<br>Assignment Profits System? | Page 🖌 Indented Page |      |
| Owner Finance 101                                                   | Page v               |      |
| Bad Credit Okay                                                     | Page v 1             |      |
| Raving Fans                                                         | Page v               |      |
| About                                                               | Page v 2             |      |
| Contact                                                             | Page 🔻               |      |
|                                                                     | Save                 | Menu |

# Virtual Marketing Blueprint

# Next Video...

# **Objectives**:

- 1) Introduction To Article Writing
- 2) Organizing & Posting Content
- 3) Adding Influential Content Components
- 4) Incorporating A Blog Into Your Website
- 5) "Hands Off" Article Writing Resources

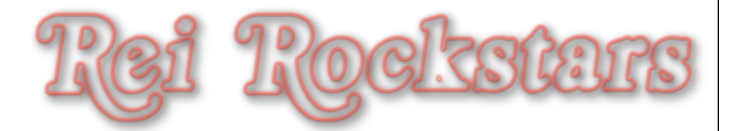

# Virtual Marketing Blueprint

# **Content Creation**

# **Objectives**:

- 1) Introduction To Article Writing
- 2) Organizing & Posting Content
- 3) Adding Influential Content Components
  - ) Incorporating A Blog Into Your Website
- 5) "Hands Off" Article Writing Resources

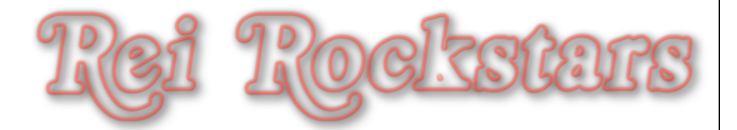

# Introduction to Blogs

### Blog

What Is It?

It's like a journal... but public... and online.

### Why Is It Important?

- Blogs ensure fresh content is continually added
- Blogs are very social (they get shares, likes, etc)
  - Fresh content ranks better with Panda
  - Social aspects rank better with Panda
- SEO: Posts link to pages and as blog posts gain in authority, so does pages and overall site.

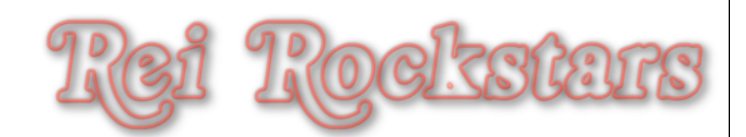

# Introduction to Blogs & Blog Posting

# **Blog Posting Tips for Readers & Search Engines**

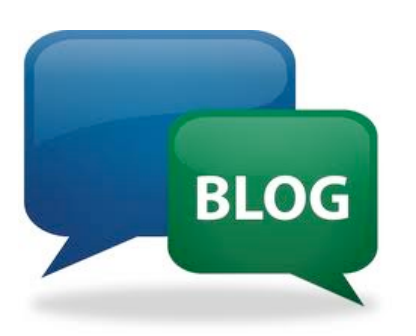

- Write 1 2 times a week to keep traffic and google visiting your site. (Pings)
- Be yourself, have fun! You already created your keyword content, so your blog is to engage your readers and make them want to keep coming back.
- Write about things your niche cares about.

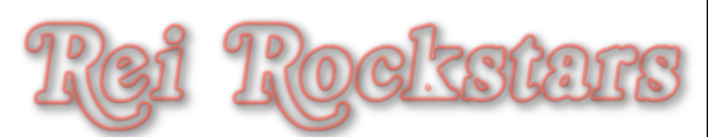

|                    | if you want to                   | change the blog's location.   |                                     |
|--------------------|----------------------------------|-------------------------------|-------------------------------------|
| Dashboard          | Reading Setting                  | S                             |                                     |
| Media              | Front page displays              | • Your latest posts           |                                     |
| <sup>®</sup> Links |                                  | OA static page (select below) |                                     |
| Pages              |                                  | Front page: - Select -        | -I                                  |
| Comments           |                                  | Posts page: _ Select _        |                                     |
| A                  |                                  |                               |                                     |
| Plugins            | Blog pages show at most          | 3 posts                       |                                     |
| BUsers             | Syndication feeds show the most  | 3 items                       |                                     |
| Tools              | recent                           |                               |                                     |
| Settings           | For each article in a feed, show | O Full text                   |                                     |
| General            |                                  | Summary                       |                                     |
| Writing            | Encoding for pages and feeds     |                               | The character encoding of your site |
| Reading            | Encoding for pages and reeds     | are some other encodings)     | The character encounty of your site |
| JISCUSSION         |                                  |                               |                                     |
| Privoqu            | Save Changes                     |                               |                                     |

| Step<br>2<br>2<br>Click on "A sta<br>be the new hom<br>new blog page. Wh<br>Note: The page has t | atic page" and then choose which page you want to<br>be page. Next, choose which page you want to be the<br>hen done, click "Save Changes" and check your website.<br>to be an existing page for it to show up in this drop down menu. | Objecti              |
|--------------------------------------------------------------------------------------------------|----------------------------------------------------------------------------------------------------|----------------------|
| Front page displays 1<br>2<br>3                                                                  | <ul> <li>Your latest posts</li> <li>A static page (select below)</li> <li>Front page: Owner Finance 101</li> <li>Posts page: Blog</li> </ul>                                                                                           | ve 4 Incorporating A |
| Blog pages show at most<br>Syndication feeds show the most<br>recent                             | 3 posts<br>3 items                                                                                                    | Blog Into            |
| For each article in a feed, show                                                                 | <ul> <li>Full text</li> <li>Summary</li> </ul>                                                                                                    | Your We              |
| Encoding for pages and feeds Save Changes                                                        | UTF-8 The <u>character encoding</u> of your site (UT) are some <u>other encodings</u> )                                                                                                    | bsite                |
| Copyright © 2011 by REI Rockstars, DBA, A division of Creative Entrepreneurs LLC                 | C, All Rights Reserved.                                                                                                    | 18                   |

#### Step Go to "Posts" under the left dashboard menu and 3 Objective "Trash" sample Hello World Post and click "Add New". Dashboard 5 Posts Add New 4 3 🖈 Posts Incorporating 1 All (1) | Published (1) All Posts Add New Bulk Actions Apply Show all dates View all categories --• Categories □ Title Tags Author Categories Tags 👰 Media Uncategorized No Tags Hello admin Links world! Posts Add New 50 $\blacktriangleright$ Pages Π All (1) | Published (1) BOg Comments 1 Show all dates Bulk Actions -Apply • Title Author **Appearance** Categories Tags Into Title Author Categories 🖉 Plugins 🚺 - Apply Bulk Actions **Your Website** & Users admin Uncategorized Hello world! Edit I Quick Edit I Trash I View Title Author Categories Bulk Actions Apply -Copyright © 2011 by REI Rockstars, DBA, A division of Creative Entrepreneurs LLC, All Rights Reserved.

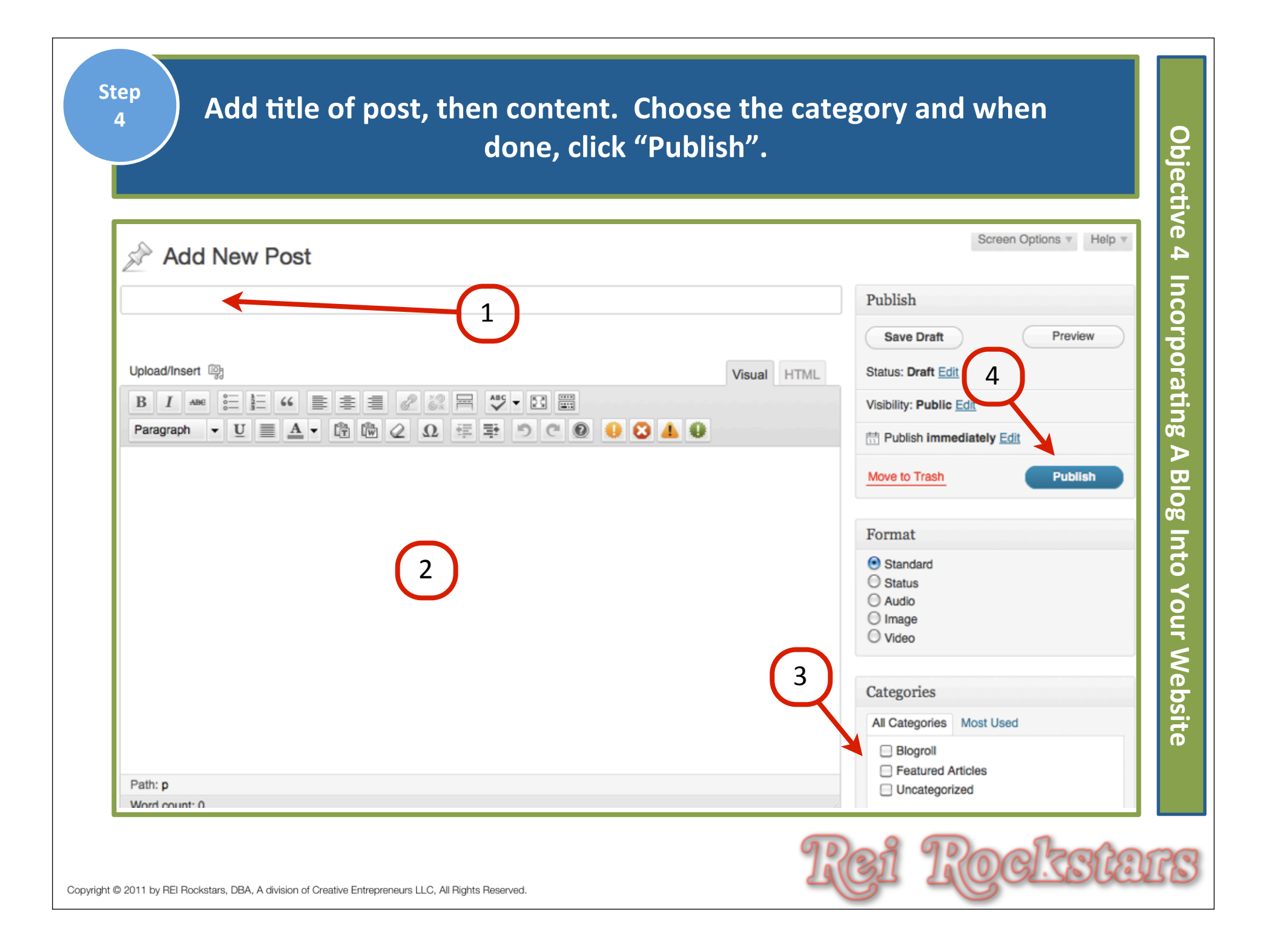

Add pictures, featured image, audio, video, or any other influential content components as discussed earlier. When done, click "Update" and check website.

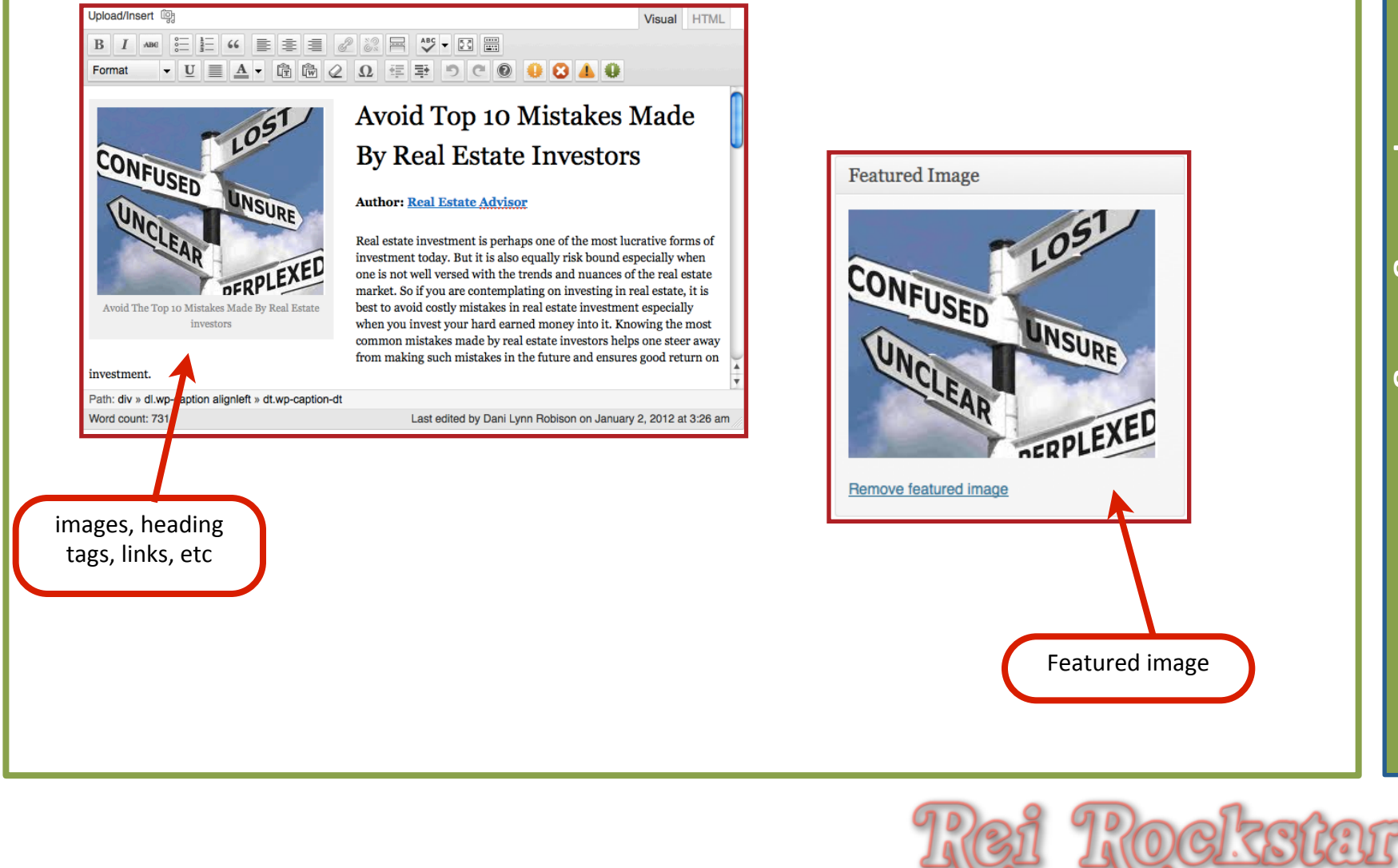

# Virtual Marketing Blueprint

# Next Video...

## **Objectives**:

- 1) Introduction To Article Writing
- 2) Organizing & Posting Content
- 3) Adding Influential Content Components
- 4) Incorporating A Blog Into Your Website
- 5) "Hands Off" Article Writing Resources

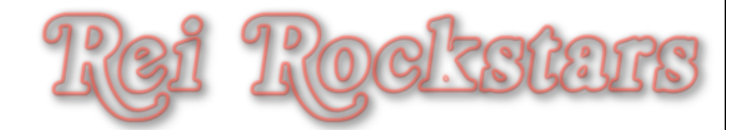
# Virtual Marketing Blueprint

# **Content Creation**

### **Objectives**:

- 1) Introduction To Article Writing
- 2) Organizing & Posting Content
- 3) Adding Influential Content Components
- 4) Incorporating A Blog Into Your Website
- 5) "Hands Off" Article Writing Resources

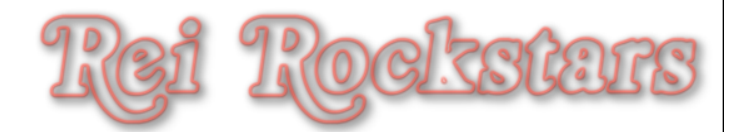

# "Hands Off" Article Writing: Articlesbase.com

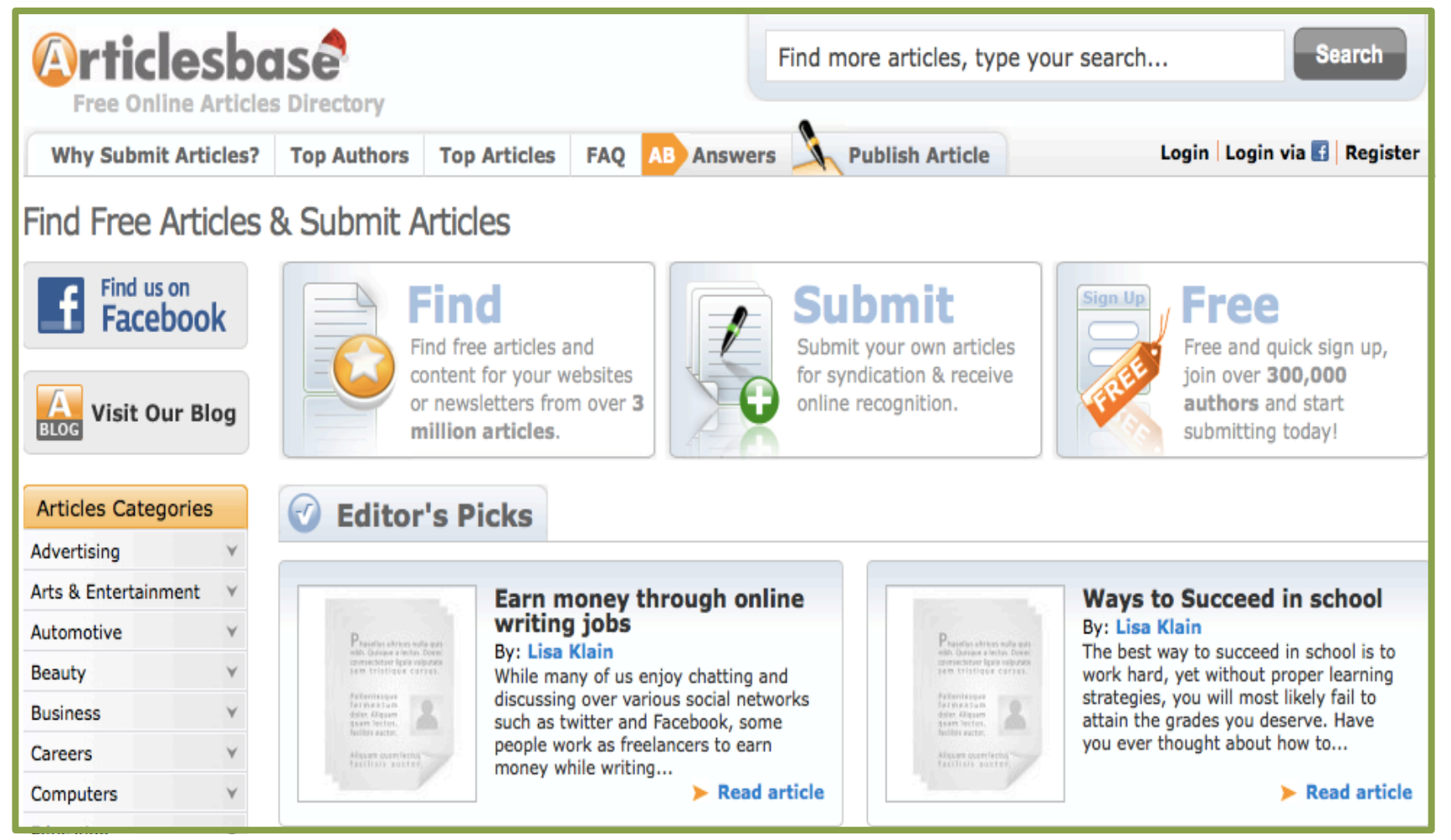

Objective

СЛ

H,

land

S

# "Hands Off" Article Writing: Private Label Rights: theplrstore.com

| thePLRstore.com                                                                                                    |                                                                                 | Search! |
|----------------------------------------------------------------------------------------------------|---------------------------------------------------------------------------------|---------|
| Home » PLR Articles with private label rights » Options During Foreclosure PLR Articles My Account   Cart Contents   Checkou |                                                                                 |         |
| Shopping Cart                                                                                                    | <b>Options During Foreclosure PLR Articles</b>                                  | \$3.99  |
| 0 items                                                                                                    |                                                                                 |         |
| Categories                                                                                                    |                                                                                 |         |
| Amazon PLR Niche<br>Turnkey Stores                                                                                           |                                                                                 |         |
| Articles<br>Acne<br>Aging/Seniors<br>Alternative Energy                                                                      | Click to enlarge<br>25 articles with between 400 and 700 words each, including: |         |
| Animals<br>Aquariums                                                                                                    | Buying Foreclosures: The Pros and Cons of REOs                                  |         |
| Art                                                                                                    | Facing Foreclosure: How to Find Advice Online                                   |         |
| Article Marketing<br>Article Packages                                                                                        | Foreclosure Auctions: How to Find Them and What to Expect                       |         |
| Automotive                                                                                                    | Foreclosure: Can It Be Stopped?                                                 |         |
| Beauty                                                                                                    | Foreclosure: How and Why You Should Talk to Your Bank                           |         |
| Birds                                                                                                    | Foreclosures and Moving: What to Do                                             |         |

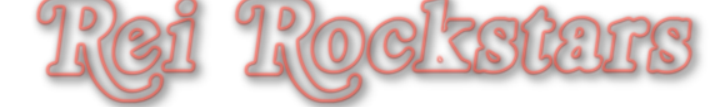

### "Hands Off" Article Writing: Other Free Article Sites

#### Free Online Articles - Free Articles Directory

www.articlecircle.com/ Provides free articles to be reprinted or published on web sites, newsletters, ezines. Submit Article - Register - Login - Accounting

#### Ezine Articles

ezinearticles.com/ +1

EzineArticles - Expert Authors Sharing Their Best Original Articles. Search. Join Sign in. More Ways to ... back to your website. Start Your FREE MEMBERSHIP ... You've visited this page 2 times. Last visit: 1/18/11

#### Free Articles, Free Web Content, Reprint Articles

www.articlesfactory.com/ 17 hours ago – Provides free content to be reprinted on web sites or newsletters.

#### ArticleCity.com - Free Articles for Reprint. Free Articles for your web...

www.articlecity.com/

Welcome to ArticleCity.com - your one-stop source for **free articles**. Do you need content to add to your web site? Or articles for use on your opt-in newsletters ...

Free Articles Directory | Submit Articles - ArticlesBase.com www.articlesbase.com/ 29 minutes ago - Free articles provided by ArticlesBase.com - your free articles directory. Find free online articles for your website, eZine or newsletters. Submit ... Submit Articles - Register - Top Articles - Health

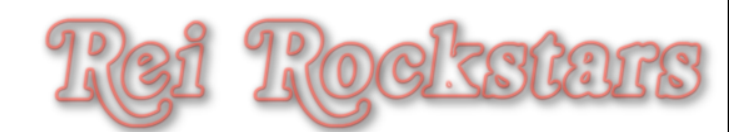

# "Hands Off" Article Writing: Reminder About Duplicate Content

### **Duplicate Content**

A somewhat controversial subject but some tips that appear to be true in the current online environment:

- Search engines don't rank duplicate content
- Sometimes it won't show up at all, but when it does, the originator of the post is who gets ranked.

### **Template Websites**

- Use them for linking to your own website.
- Use them to test their squeeze pages against your own.
- Don't spend time working on anything you don't own and control.

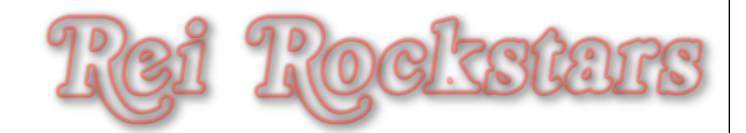

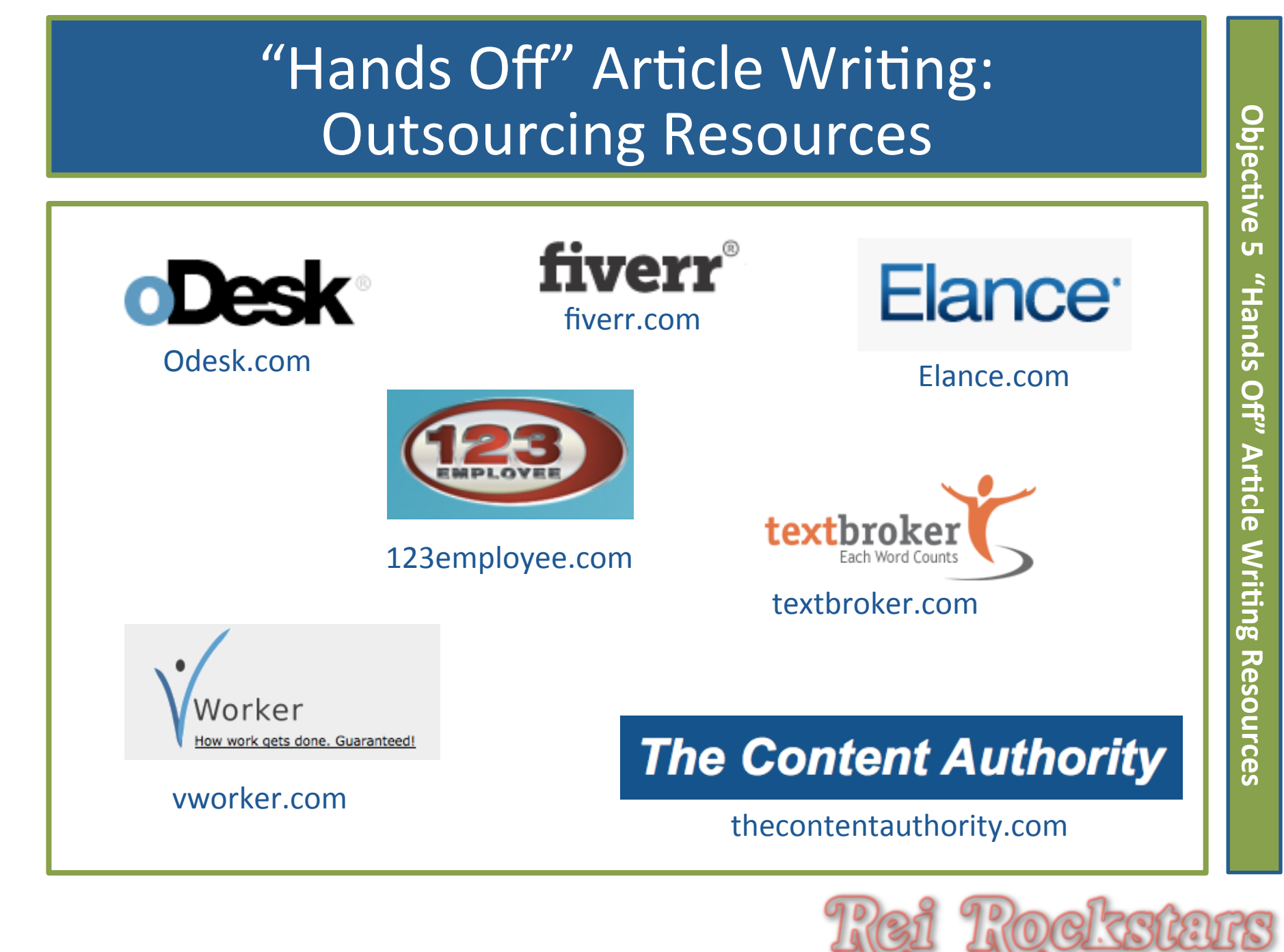

Copyright © 2011 by REI Rockstars, DBA, A division of Creative Entrepreneurs LLC, All Rights Reserved.

# Virtual Marketing Blueprint

### **Content Creation**

### **Objectives**:

- **Markov Construction** To Article Writing
- Organizing & Posting Content
- Adding Influential Content Components
- **Markov States A Blog Into Your Website**
- "Hands Off" Article Writing Resources

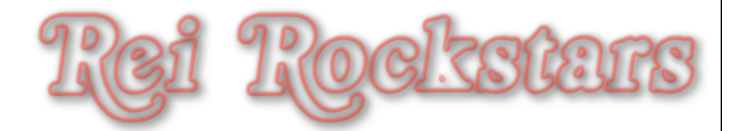

# VMB: Content Creation Homework

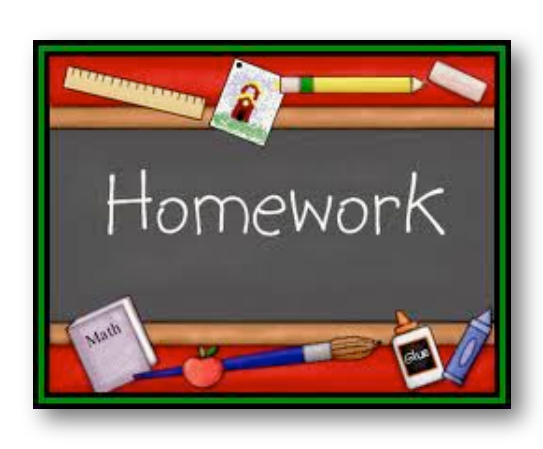

Prior to the start of the next session, you should complete the following tasks:

- **1)** Begin Writing Your Articles Using The Copywriting Resources
- 2) Organize & Post Your Articles
- 3) Write & Post Your "About" Page & Insert Your Contact Form
- **4)** Add Influential Content Components: Pictures, Video/Audio, Bold/ Italicize, Heading Tags, Linking in Content, Side Bar or Navigation Bar
- 5) Add/Remove Your Blog. Write Your First Post If You Use A Blog & Develop a Posting Strategy
- 6) Use "Hands Off" Article Resources if Your Time Is Limited

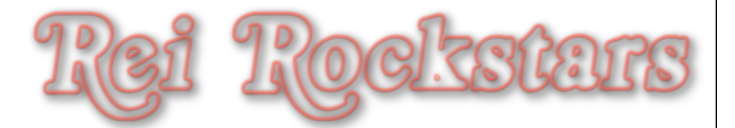

# Thank You!

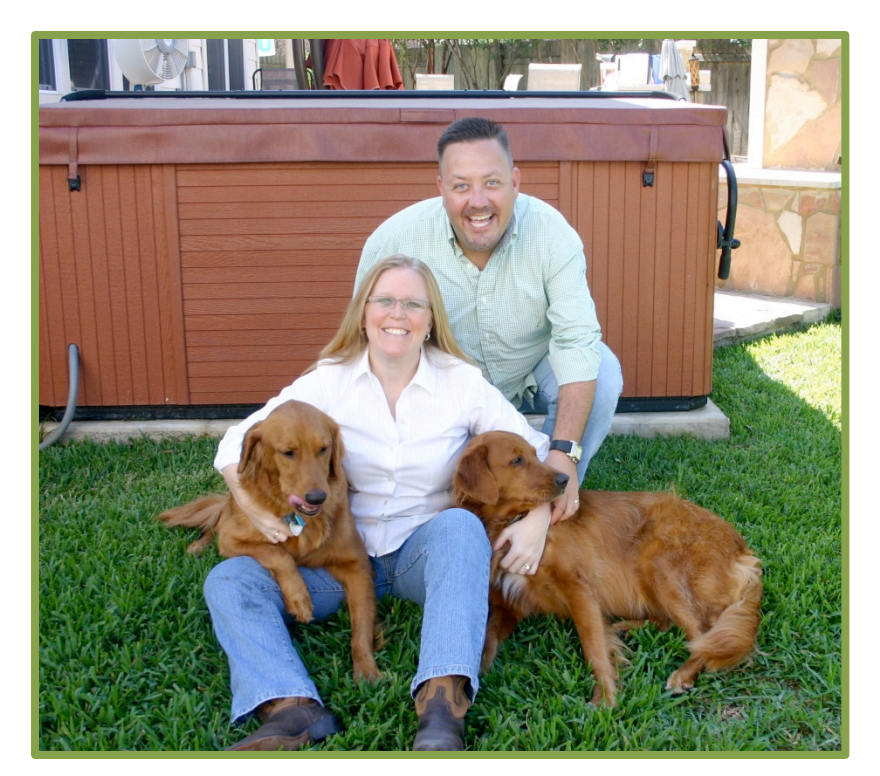

We look forward to seeing you on the next Virtual Marketing Blueprint Q & A Session! Dani Lynn, Flip, Tucker and Sasha

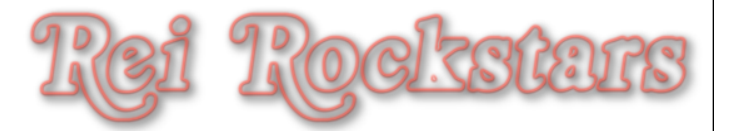

Copyright © 2011 by REI Rockstars, DBA, A division of Creative Entrepreneurs LLC, All Rights Reserved.